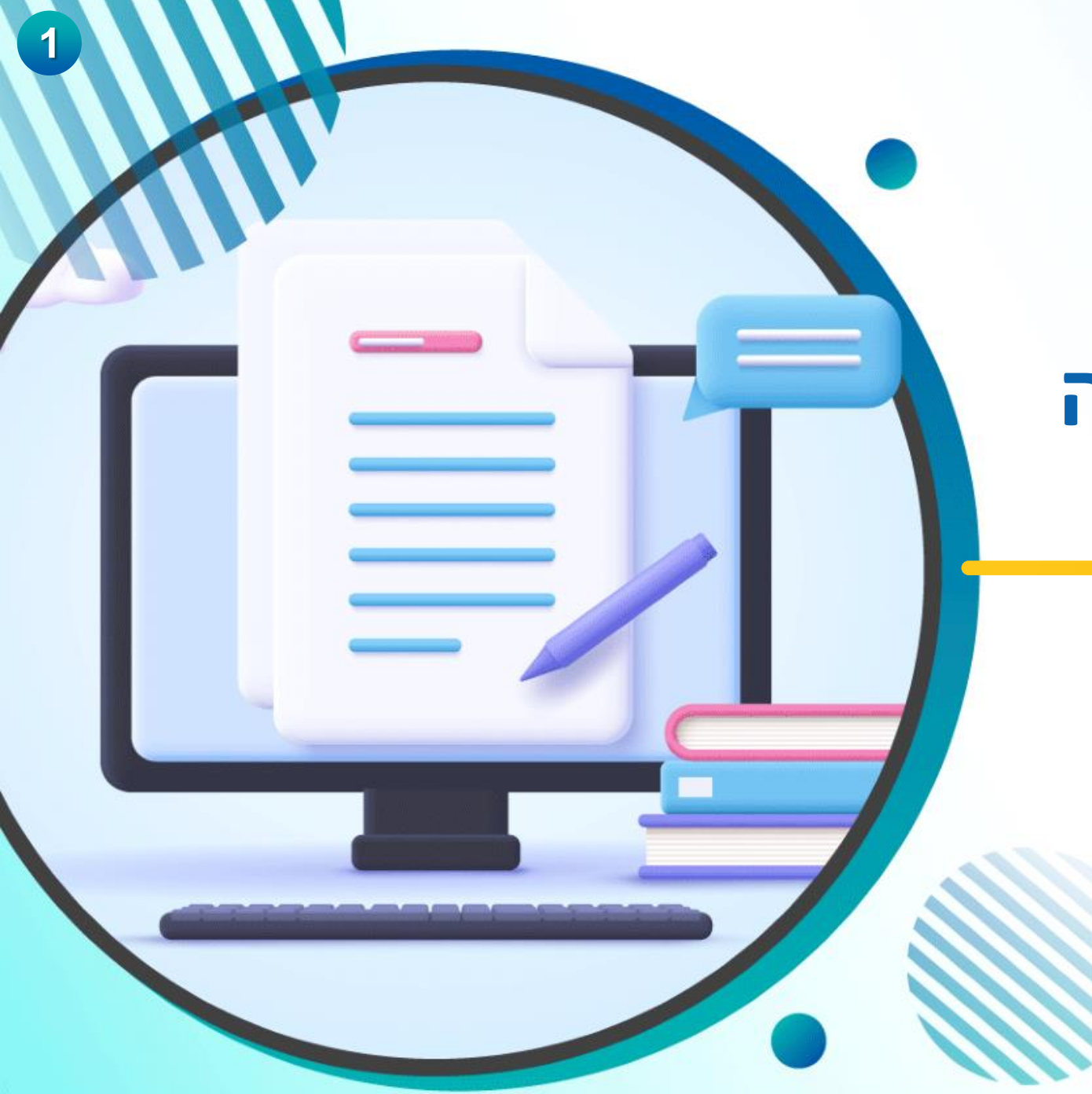

# ברוכים הבאים להדרכה על מערכת בגרויות

# מודול התאמות

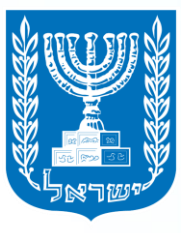

משרד החינוך

## שמירת מסמכים ובניית תיק אישי

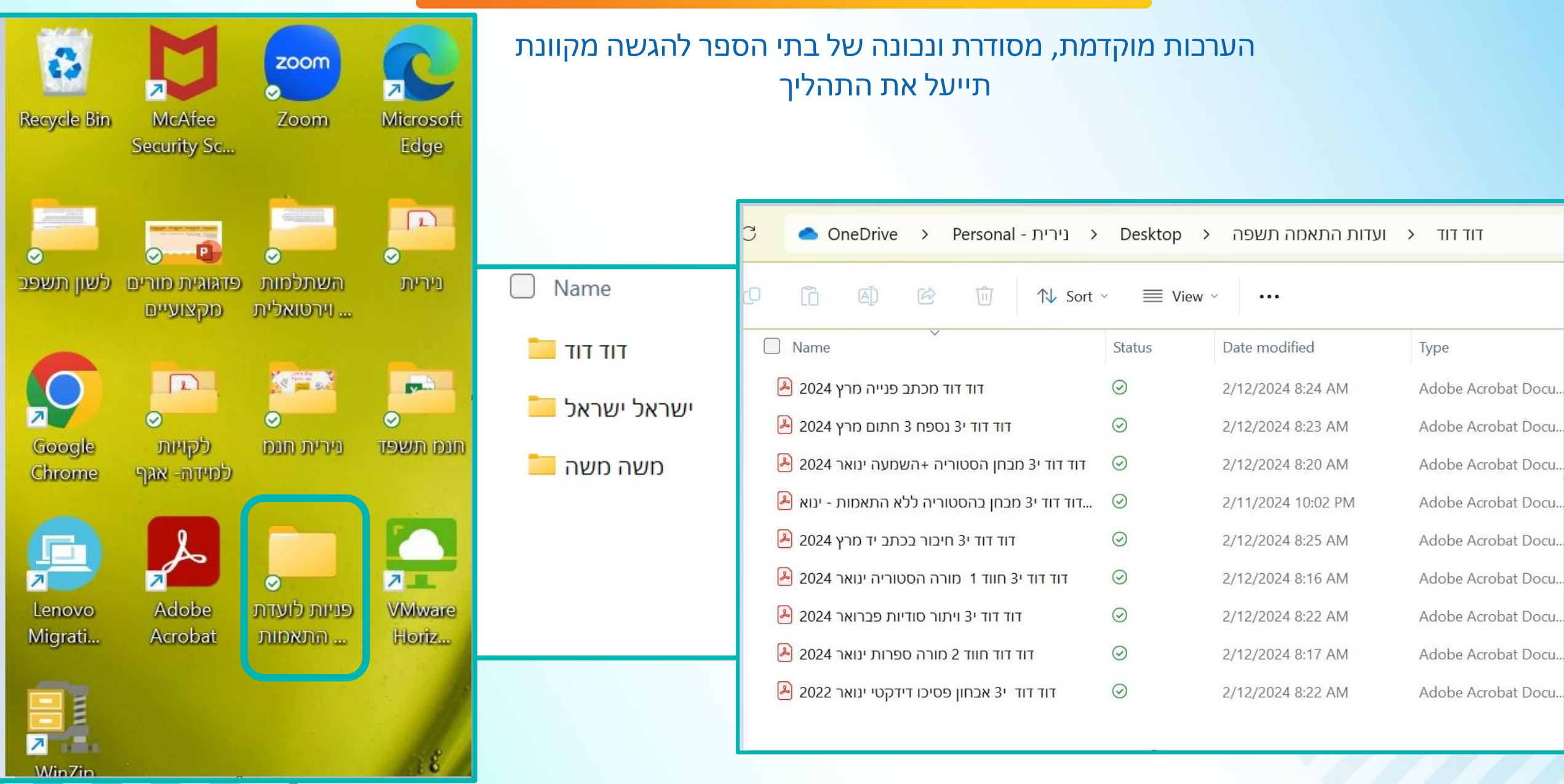

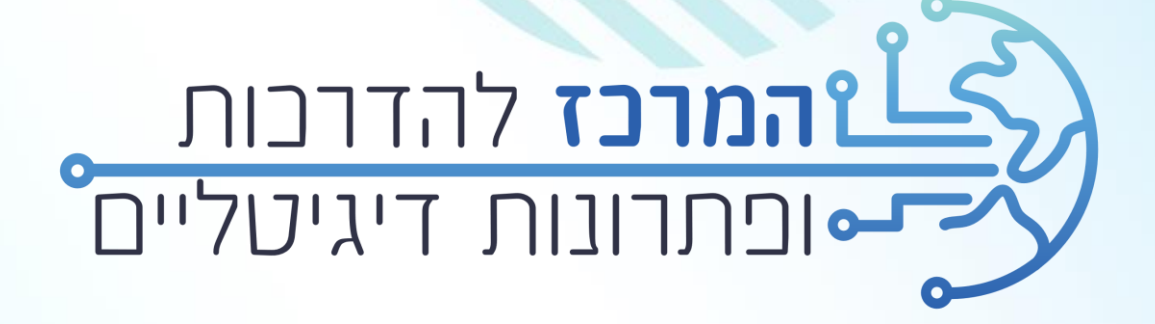

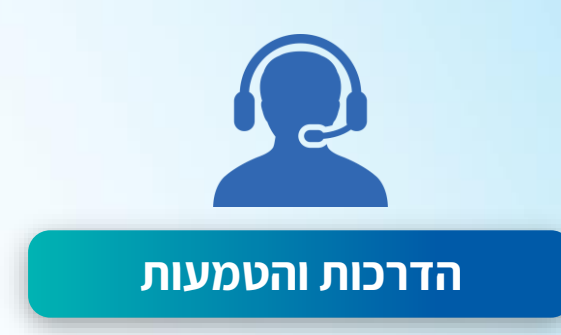

מערך הדרכות והטמעות בפריסה ארצית תוך מענה לקהלי יעד שונים, באופן פרונטלי ומקוון

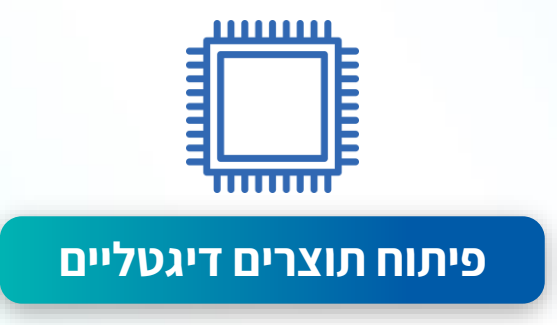

שילוב טכנולוגיות למידה מתקדמות כגון סרטונים, בינה מלאכותית, ניוזלטרים ועוד..

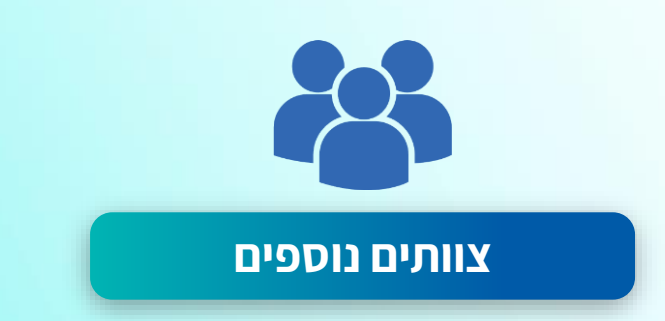

2

ניהול ידע מוקד הרשאות ותמיכה בספקים

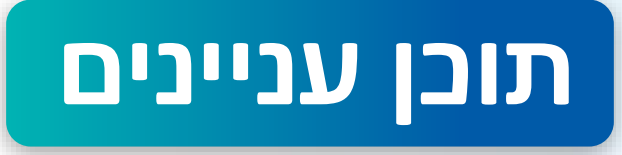

- ניהול הרשאות 🔘
- כניסה למערכת 🔘
- ספריות כולל חנ"מ ספריות כולל חנ"מ ספריות כ
- הגשת בקשות להתאמות לועדה מחוזית וחריגים 🛇
  - צפייה בפניות והפקת תשובת ועדה 🛇
    - הגשת ערעור לועדת ערעורים 🛇
      - צפייה בהתאמות קיימות 🛇
        - דו"חות 🎯

# הוספת הרשאות למשתמש

# מערכת הרשאות

6

#### מנהל המוסד רשאי להוסיף הרשאות

#### בגרויות עובדי הוראה תלמידים מוסדות חינוך דף הבית דוחות וניתוחי שירות ותמיכה שם המערכת: BBG מדינת ישראל, משרד החינוך פורטל מוסדות חינוך ניהול בחינות בגרות ניהול משתמשים והרשאות הודעות קבוצת מיקוד למנהלים פניות ניהול 🟠 שם תפקיד יישומי: שירות ותמיכה > ניהול משתמשים והרשאות = מתכנן התאמות ניהול משתמשים והרשאות הודעות קבוצת מיקוד למנהלים פניות לפי התפקיד המוגדר להם במערכות המשרד. המערכת מאפשרת גם לשייך ולהסיר תפקידים יישומיים לעובדי הוראה ולסגל בית הספר במערכות המקוונות ניהול סיסמאות השונות של משרד החינוך. ניהול משתמשים והרשאות קהל יעד מוקדי תמיכה והדרכה מנהלים בכל שלבי החינוך

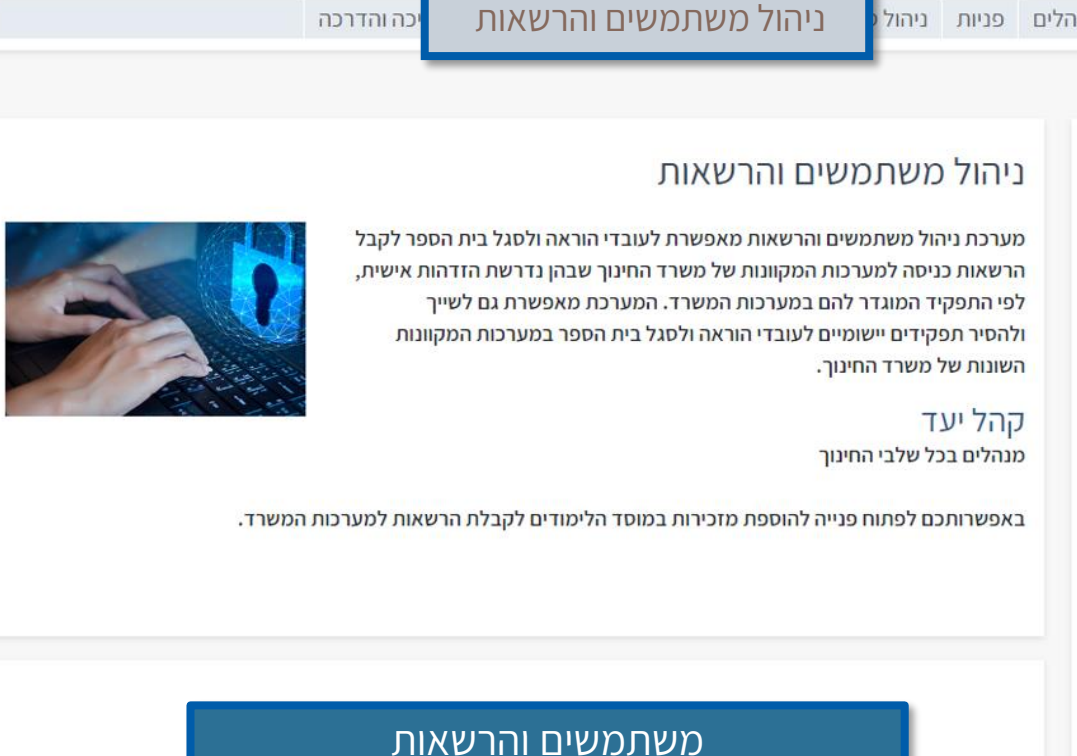

קיצורי דרך

ד החינור לפיכותר

| 200                         | וב ומערכות מידע | ראל, משרד החינוך, מינהל תקש            | מדינת ישו 😈              |
|-----------------------------|-----------------|----------------------------------------|--------------------------|
|                             | איתור משתמשים   | שתמשים והרשאות                         | ניהול מי                 |
| גודל גופן: א+ א- עזרה יציאה | ניהול משתמשים   | ניהול מערכת                            | אשי                      |
|                             | [               | ני מספר זהות 🔿 איתור מורחב<br>11111111 | איתור לנ 💿<br>מספר זהות: |
|                             |                 | יקוי                                   | איתור נ                  |
|                             |                 |                                        |                          |

|                  | -     | שוב ומערכות מידע | משרד החינוך, מינהל תק             | מדינת ישראל, 💹                                                                     |
|------------------|-------|------------------|-----------------------------------|------------------------------------------------------------------------------------|
|                  | שים   | איתור משתמש      | משים והרשאות                      | ניהול משת                                                                          |
| עזרה   יציאה     |       | ניהול משתמשים    | ניהול מערכת                       | אשי                                                                                |
| אודל גופן: א+ א- |       |                  | פר זהות O איתור מורתב<br>111<br>י | איתור לפי מסי (111 איתור איז איתור איז מסי איתור איז איתור איקוי איתור איתור איתוי |
| ſ                |       |                  | ים                                | רשימת משתמשי                                                                       |
|                  | סממוס | שם משפחה         | שם פרטי                           | מספר זהות                                                                          |
|                  | פעיל  | ישראלי           | ישראל                             | 315429076                                                                          |
|                  |       |                  |                                   | סה"כ: 1                                                                            |
|                  |       |                  |                                   | עדכון הרשאות                                                                       |

| תפקידים ארגוניים למשתמש | 2            |              |              |
|-------------------------|--------------|--------------|--------------|
| שם תפקיד ארגוני         | סמל ישות     | סוג ישות     | שם ישות      |
| עובד הוראה              | 99999999     | מערכת החינוך | מערכת החינוך |
|                         |              |              |              |
|                         |              |              |              |
|                         |              |              |              |
| תפקידים יישומיים למשתמו | 2            |              |              |
| מערכת                   | תפקיד יישומי |              | מקור         |
|                         |              |              |              |
|                         |              |              |              |
| Torrespondent           |              |              |              |
| ספה מחיקה               |              |              |              |
|                         |              |              |              |
|                         |              |              |              |
|                         |              |              |              |

### בוחרים בשם מערכת: BBG ניהול בחינות בגרות, שם תפקיד יישומי: מתכנן התאמות

| עזרה יציא | גודל גופן: א+ א- |              | ניהול משתמשים                                                      | ניהול מערכת | ראשי                        |
|-----------|------------------|--------------|--------------------------------------------------------------------|-------------|-----------------------------|
|           |                  |              |                                                                    | סף למשתמש   | תפקיד יישומי נוי 🕜          |
|           |                  |              |                                                                    | משתמש       | תפקידים ארגוניים ל          |
|           | שם ישות          | סוג ישות     |                                                                    | סמל ישות    | שם תפקיד ארגוני             |
|           | מערכת החינוך     | מערכת החינוך | 9                                                                  | 9999999     | עוב <mark>ד</mark> הוראה    |
|           | מקור             |              | תפקיד יישומי                                                       | משתמש       | תפקידים יישומיים ל<br>מערכת |
|           |                  |              |                                                                    |             |                             |
|           |                  |              |                                                                    |             | הוספה מחיקה                 |
|           |                  |              |                                                                    | *           | תפקיד יישומי                |
|           |                  |              | her have a lightly here have been been been been been been been be | DISC STREET |                             |

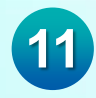

# מודול התאמות

## מערכת בגרויות

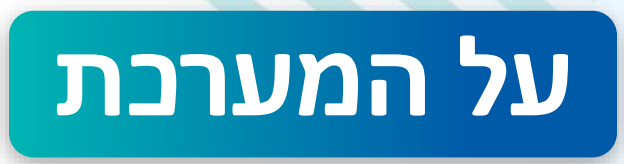

12

המערכת מרכזת את כלל הפעולות הנדרשות להיערכות מצד בתי הספר בתחום בחינות הבגרות

השנה המערכת מתרחבת בכל המודולים לכלל בתי הספר 🛇

Ct הבקשות להתאמות באישור וועדות: מחוזית, ערעורים, חריגים, מנוהל במערכת כולל התאמות בית ספריות, חנ"מ, עולים, לקויי חושים

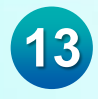

# כיצד נכנסים למערכת?

### הכניסה מתבצעת דרך פורטל מוסדות חינוך בסרגל העליון - לשונית בגרויות

| ה קיצורי דרך                                                                                | שירות ותמיכ                                                                                                    | חות וניתוחי מידע | בגרויות        | עובדי הורא | תלמידים    | מוסדות חינוך                       | דף הבית                   |
|---------------------------------------------------------------------------------------------|----------------------------------------------------------------------------------------------------|------------------|----------------|------------|------------|------------------------------------|---------------------------|
| משרד החינוך גאירו                                                                           | התחבר                                                                                                    |                  |                |            |            | שרד החינוך<br><b>נוסדות חינוך</b>  | מדינת ישראל, מ<br>פורטל כ |
|                                                                                             |                                                                                                    |                  |                |            |            | שלי מפת אתר                        | החשבון 🟠                  |
|                                                                                             |                                                                                                    |                  | R              |            |            | ł                                  |                           |
| תקציבים                                                                                     |                                                                                                    | מערכת מצפן       | למידה דיגיטלית |            | מערכת גפ"ן | וידים                              | מצבת תלכ                  |
| ת במוכש"ר – תשפ"ד<br>קיובל<br>חני תיאוריה במסגרת<br>בורתי<br>דות חינוך<br>ת כיתות אתגר-מב"ר | מענק יובל לגננור<br>מענק יובל לגננור<br>סענ 07.02.2024<br>נקבעו מועדי מבו<br>תוכנית חינוך תעו<br>מוס<br>סגט מוס<br>מוס<br>קול קורא לפתיחו<br>עלה לאווירן |                  |                | ת ברזל     |            | דר<br>סיוע בעת חירום<br>ז שלוחה 52 | <b>X</b> ,                |
| ות ותוכניות שח ר                                                                            | 07.02.2024   07                                                                                                    |                  |                |            | •••        |                                    |                           |

### דף הבית -מערכת בגרויות

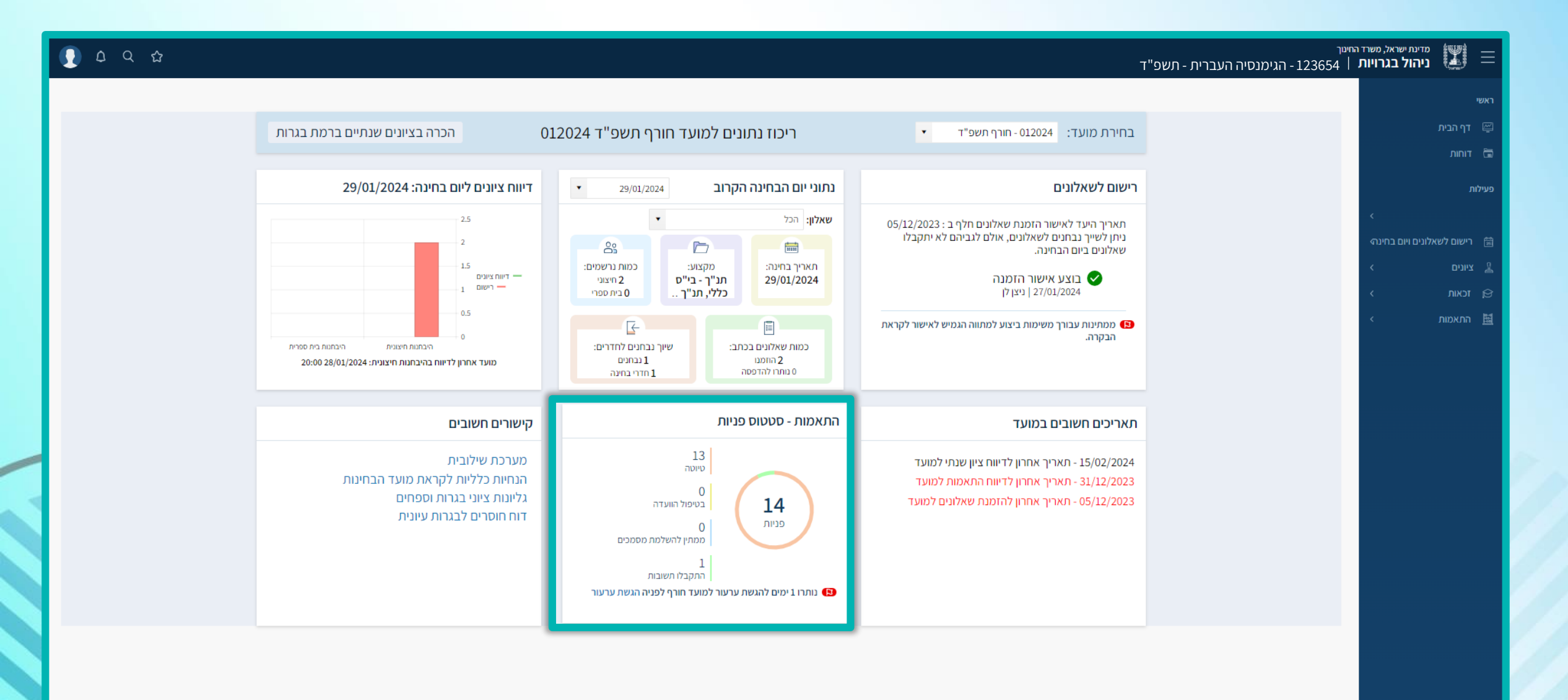

### תפריט התאמות

### תפריט ההתאמות מורכב משלוש לשוניות עיקריות:

**פנייה חדשה**- פתיחת פנייה חדשה, והגשתה לוועדות השונות

**פניות**- צפייה בפניות הקיימות במערכת, וממתינות לאישור

> **התאמות לתלמיד-** צפייה בהתאמות שניתנו לתלמיד

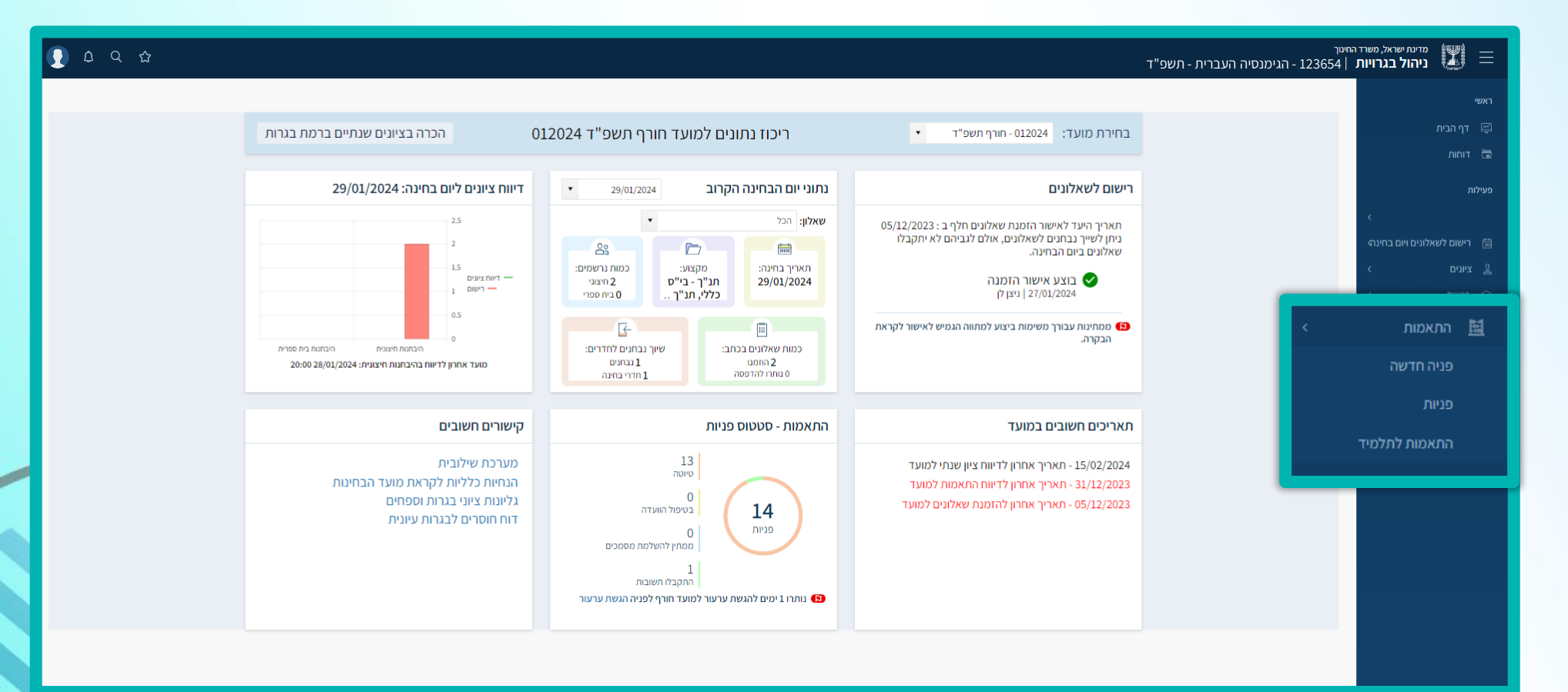

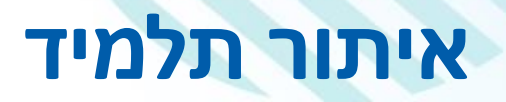

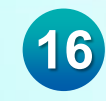

### במסך זה ניתן לאתר ולצפות ברשימת התלמידים של המוסד לפי השדות הבאים: שכבה/כיתת אם/אוכלוסייה/ תלמיד לומד /נבחן משנה

כמו"ב, לשייך התאמות חדשות ולצפות בהתאמות קיימות

| 💽 t q 🕁      |           |              |                            |                       | - תשפ"ד           | <sub>זינך</sub><br>  123654 - הגימנסיה העברית     | מדינת ישראל, משרד ה<br>ניהול בגרויות 🗾 🔣                                                                                                    |
|--------------|-----------|--------------|----------------------------|-----------------------|-------------------|---------------------------------------------------|----------------------------------------------------------------------------------------------------|
|              |           |              |                            |                       |                   | איתור תלמיד                                       | ראשי<br>דף הבית 🚝                                                                                                    |
| ניקוי איתור  | אוכלוסיות | תלמיד<br>הכל | קבוצת לימוד                | יתת אם<br>י"א-2-×     | שכבה כ<br>י"א × ▼ | י סוג נבחן<br>תלמיד לומד × ×                      | דוחות 🛱<br>פעילות                                                                                                    |
| הוספת התאמות |           |              |                            |                       | הוספת התאמות חנ"מ | הוספת התאמות בית ספריות                           | <<br>רישום לשאלונים ויום בחינה 🗎                                                                                                    |
|              |           |              | עולות :                    | אוכלוסיות 🗄 כ         | מיד 🗄 כיתת אם     | נמצאו 30 תלמידים :<br>תעודת זהות <b>:</b> שם התלס | ע ציונים ציונים ציונים ציונים ציונים ציונים ציונים ציונים ציונים ציונים ציונים ציונים ציונים ציונים ציונים ציונים ציונים ציונים ציונים ציונים ציונים ציונים ציונים ציונים ציונים ציונים ציונים ציונים ציונים ציונים ציוני |
|              |           |              | ניות והתאמות,<br>תאמה חדשה | מחוננים <u>פ</u><br>ר | 2-ראלי יא         | ישראל ישו 🏠 1236547980                            | < אמות >                                                                                                    |
|              |           |              | ניות והתאמות,<br>תאמה חדשה | 2                     | ראלי יא-2         | ישראל ישו 🏠 123654798                             | פניה חדשה<br>פניות                                                                                                    |
|              |           |              | ניות והתאמות,<br>תאמה חדשה | 2                     | 2-ראלי יא         | ישראל ישו 🏠 1236547980                            | התאמות לתלמיד                                                                                                    |
|              |           |              | ניות והתאמות,<br>תאמה חדשה | <u>0</u><br>1         | 2-ראלי יא         | ישראל ישו 🏠 1236547980                            |                                                                                                    |
|              |           |              | ניות והתאמות,<br>תאמה חדשה | מחוננים <u>פ</u><br>ב | 2-ראלי יא         | ישראל ישו 🏠 1236547980                            |                                                                                                    |
|              |           |              | ניות והתאמות.<br>תאמה חדשה | 2<br>1                | ראלי יא-2         | ישראל ישו 🏠 1236547980                            |                                                                                                    |

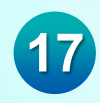

### הוספת התאמות בית ספריות

### ניתן להגיש התאמות בית ספריות בצורה גורפת לכלל התלמידים הנדרשים לכך, וזאת ע"י סימון V במשבצת המיועדת לכך

| J D Q &      |           |              |                                                   |                | ד"                                      | נסיה העברית - תשפ | <sup>חינוך</sup><br>  123654 - הגימו | מדינת ישראל, משרד ה<br>ניהול בגרויות 📰 😑 |
|--------------|-----------|--------------|---------------------------------------------------|----------------|-----------------------------------------|-------------------|--------------------------------------|------------------------------------------|
|              |           |              |                                                   |                |                                         | -                 | איתור תלמיז                          | ראשי<br>דף הבית 🖾                        |
| ניקוי איתור  | אוכלוסיות | תלמיד<br>הכל | קבוצת לימוד                                       | ر ہم<br>• × 2- | כיתת<br>י"א-                            | שכבה 🔹 י"א        | * סוג נבחן<br>תלמיד לומד             | דוחות 🛱                                  |
|              |           |              |                                                   |                | יות <mark>מות חנ"מ ס</mark>             | אמות בית ספר      | הוספת הח 🗸                           | פעיזות 🚔 בוועות לווועלוגום ווות בתוגב    |
| הוספת התאמות |           |              |                                                   |                |                                         |                   | : נמצאו 30 תלמידים                   |                                          |
|              |           |              | פעולות <b>:</b><br>פניות והתאמות,                 | אוכלוסיות :    | יד יד יד ייד ייד ייד ייד ייד ייד ייד יי | שם התלכ :         |                                      | ין וכאות ><br>ם התאמות >                 |
|              |           |              | <u>התאמה חדשה</u><br>פניות והתאמות,<br>התאמה חדשה |                | 2-אי יזא<br>2-אין יא                    | ישו אל ישו 🛱      | 1236547980                           |                                          |
|              |           |              | <u>פניות והתאמות,</u><br>התאמה חדשה               |                | 2-אלי יא                                | ישראל ישר 🟠       | 1236547980 🔽                         |                                          |
|              |           |              | <u>פניות והתאמות,</u><br>התאמה חדשה               |                | 2-אלי יא                                | ישראל ישר 🟠       | 1236547980                           |                                          |
|              |           |              | <u>פניות והתאמות,</u><br><u>התאמה חדשה</u>        | מחוננים        | 2-אלי יא                                | ישראל ישר 🟠       | 1236547980                           |                                          |

### הוספת התאמות בית ספריות

| J D Q &      |                                     |                          | 1236 - הגימנסיה העברית - תשפ"ד                                                                          | סדינת ישראל, פשרד החינוך<br>554  ניהול בגרויות   <sub>554</sub> |
|--------------|-------------------------------------|--------------------------|----------------------------------------------------------------------------------------------------|-----------------------------------------------------------------|
|              |                                     |                          | תור תלמיד                                                                                               | ראשי<br>ש דף הבית פ                                             |
| ארלופות      | גמצם לימוד מלמיד                    | 000 80                   | מונובסו שרבה                                                                                            |                                                                 |
| ניקוי איתור  | 120                                 | * ncť                    | מלמיד לומד 🗸 דא                                                                                         | ,                                                               |
|              |                                     |                          |                                                                                                    | פעילות                                                          |
|              | ×                                   | הוספת התאמות             |                                                                                                    | 💼 🖬 רישום לשאלונים ויום בחינה                                   |
|              | ▲                                   | anana                    | הוספור התאמות בית ספריות 🦳 הוספור התאמות רוני מי<br>רסימון התלמידים, יש ללחוץ על 'הוספת התאמה' בצד שמאל | ציונים א לאח                                                    |
| הוספת התאמות |                                     |                          |                                                                                                    | < התאסות 国                                                      |
|              | בחרקבוצות                           | דף נוסחאות מורחב         | ע 440 תלמידים :                                                                                         | נמצ                                                             |
|              | בחר קבוצות                          | הגדלת שאלון הבחינה 🔲 רו. | תעודת זהות I שם התלמיד c-ru                                                                             |                                                                 |
|              | גרי מלל X                           | תוספת זמן של 25% 🔽       | ישראל ישראלי 1236547980                                                                                 |                                                                 |
|              | כל המקציעות                         |                          |                                                                                                    |                                                                 |
|              | רבי מלל<br>אנגלית                   | 7                        | ישראלי 1236547980 1236547980                                                                            |                                                                 |
|              | מחסטיקה                             | 2                        | ישראל ישראלי 1236547980                                                                                 |                                                                 |
|              | עברית: הבעה, הבנה ולשון<br>דלי מלל  | × × <b>0</b> × ×         |                                                                                                    |                                                                 |
|              | שכות זרות                           | 5                        | ישראל ישראלי 1236547980                                                                                 |                                                                 |
|              | שמירה ביטול                         |                          | ווערעל ווערעלו                                                                                          |                                                                 |
|              |                                     | 14                       | 123054/980                                                                                              |                                                                 |
|              |                                     | 14                       | ישראל ישראלי 1236547980                                                                                 | 2                                                               |
|              |                                     |                          |                                                                                                    |                                                                 |
|              |                                     | 9                        | ישראלי שראלי 1236547980                                                                                 |                                                                 |
|              | <u>פניות והתאמות.</u><br>המאמה חדשה | 7                        | ישראלי 1236547980 🚺                                                                                     |                                                                 |
|              | פנית והתאמות.<br>התאמה חדשה         | 4                        | ישראלי 1236547980                                                                                       |                                                                 |
|              | <u>פניות והתאמות.</u><br>התאמה תדשה | 14                       | ישראלי שראלי 1236547980                                                                                 |                                                                 |

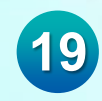

### הוספת התאמות חינוך מיוחד

### ניתן להגיש התאמות חינוך מיוחד ע"י בחירת אוכלוסיית "חינוך מיוחד" , וסימון V במשבצת הוספת התאמות חנ"מ

| 👤 l Q 🏠              |                              |              |                                            |                                | ה העברית - תשפ"ד                                     | מדינת ישראל, משרד החינוך<br><b>ניהול בגרויות</b>   123654 - הגימנסי | <b>(1</b> ) = |
|----------------------|------------------------------|--------------|--------------------------------------------|--------------------------------|------------------------------------------------------|---------------------------------------------------------------------|---------------|
|                      |                              |              |                                            |                                |                                                      | איתור תלמיד                                                         | ראשי 🛒        |
| ניקוי אירער          | אוכלוסיות<br>חינוך מיוחד × × | תלמיד<br>הכל | וצת לימוד.                                 | ק<br>כיתת אם ק<br>י" ×- 2-× ▼  | שכבה<br>× ▼ × ×                                      | י סוג נבחן<br>תלמיד לומד                                            | דוחות 🗟       |
|                      |                              |              |                                            |                                | ספו 🔽 הוספת התאמות חנ"מ 🛛                            | הוספת התאמות בית                                                    | פעילות        |
| הוספת התאמות         |                              |              |                                            |                                | על יו בצד שמאל                                       | לונים ויום בחינה<br>אחר סימון התלמידים, יש ללחון לונים ויום בחינה   | רישום לשא 🗟   |
|                      |                              |              | פעולות 🗄                                   | אוכלוסיות :                    | שם התלמיד 📫 כיתת אם                                  | נמצאו 2 תלמידים :<br>א תעודת זהות                                   | זכאות 🛱 זנאות |
|                      |                              |              | <u>פניות והתאמות,</u><br><u>התאמה חדשה</u> | עולה חדש רמה א<br>חינוך מיוחד, | ישראל ישראלי יא-2                                    | ☆ 12365479t <                                                       |               |
| 0/10/20 2 1000 2 - 1 |                              |              | <u>פניור והתאמות,</u><br>התאמה חדשה        | חינוך מיוחד                    | ישראל ישראלי יא-2-<br>ישראל ישראלי איא-צ פרטום לעמוד | 1236547980                                                          |               |
| שייטטון 2ווטטי-1     |                              |              |                                            |                                | א טע ע טאענוו                                        |                                                                     |               |
|                      |                              |              |                                            |                                |                                                      |                                                                     |               |
|                      |                              |              |                                            |                                |                                                      |                                                                     |               |
|                      |                              |              |                                            |                                |                                                      |                                                                     |               |
|                      |                              |              |                                            |                                |                                                      |                                                                     |               |

### הוספת התאמות חינוך מיוחד

| <u>به بایندی</u>                         |                         |                     |                           |                  |         |                      |                                           |                           |                     |                                                                                                    |               |         |  |
|------------------------------------------|-------------------------|---------------------|---------------------------|------------------|---------|----------------------|-------------------------------------------|---------------------------|---------------------|----------------------------------------------------------------------------------------------------|---------------|---------|--|
| ліпід 🛱                                  | * סוג נבחן              |                     | שכבה                      |                  | כיתת אם |                      | קבוצת לימוד                               |                           | תלמיד               |                                                                                                    | אוכלוסיות     | _       |  |
| פעילות                                   | תלמיד לומד              | ××                  | ×"1                       | * ×              | הכל     | Y                    |                                           |                           | הכל                 | *                                                                                                    | חינוך מיוחד × | ניקוי א |  |
| רישום לשאלונים ויום בחינה 🛱              | הוספת התאמות 🗆          | ג בית ספריות        | הוספת התאמ 🗹              | ות חנ"מ <b>0</b> | הוספת ו | ותאמות               |                                           |                           |                     |                                                                                                    |               |         |  |
| ل ال ال ال ال ال ال ال ال ال ال ال ال ال | לאחר סימון התלמידים, יש | י ללחוץ על 'הוספת ו | ותאמה' בצד שמאל           |                  |         | התאמה                |                                           | קבוצות                    |                     |                                                                                                    |               | הותחת ה |  |
| - התאמות א 📓                             | : נמצאו 20 תלמידים      |                     |                           |                  |         | הקראת / השמעת שאלון  |                                           | בחר קבוצות                | •                   |                                                                                                    |               |         |  |
| אוכלוסיות 🗟                              | תעודת זהות 🗡            | :                   | שם התלמיד                 | כיתת :           |         | החעלמום משניאום בחיר |                                           | × עברית: הבעה, הבנה ולשון | ×                   |                                                                                                    |               |         |  |
|                                          | 1236547980 🔽            | \$                  | ישראל ישראלי              | יא-13            |         | מתוקשב               |                                           | אנגלית ×                  | ×                   |                                                                                                    |               |         |  |
|                                          | 1236547980 🔽            | \$                  | ישראל ישראלי              | יא-13            |         | שאלון מותאם          |                                           | א דלי מלל X ובי מלל X     | ×                   |                                                                                                    |               |         |  |
|                                          | 1236547980 🔽            | \$                  | ישראל ישראלי              | יא-3             |         | תוספת זמן של 25%     |                                           | בחר קבוצות                |                     |                                                                                                    |               |         |  |
|                                          |                         | ~~~                 |                           | 2.50             | 4 14    | н н                  |                                           |                           | 9 - 1 מתוך 9 פריטים |                                                                                                    |               |         |  |
|                                          | 1236547980              | М                   | ישראל ישראלי              | 3-70             |         |                      |                                           | שמירו                     | ז ביטול             |                                                                                                    |               |         |  |
|                                          | 1236547980 🔽            |                     | ישראל ישראלי              | 5-יא             |         |                      |                                           |                           |                     |                                                                                                    |               |         |  |
|                                          | 1236547980 🔽            |                     | ישראל ישראלי <sub>ו</sub> | וא-13            |         |                      |                                           |                           |                     |                                                                                                    |               |         |  |
|                                          | 1236547980 🔽            |                     | ישראל ישראלי              | וא-12            |         | חינוך מיוחד          | <u>פניות התאמות</u><br>התאמה חדשה         | ,                         |                     | li de la compañía de la compañía de la compañía de la compañía de la compañía de la compañía de la compañía de |               |         |  |
|                                          | 1236547980              | ☆                   | ישראל ישראלי              | 13-יא            |         | חינוך מיוחד          | <u>פניות והתאמות</u><br>התאמה חדשה        |                           |                     |                                                                                                    |               |         |  |
|                                          | 1236547980 🔽            |                     | ישראל ישראלי              | יא-5             |         | חינוך מיוחד          | <u>פניות והתאמות</u><br><u>התאמה חדשה</u> |                           |                     |                                                                                                    |               |         |  |
|                                          |                         |                     |                           |                  |         |                      |                                           |                           |                     |                                                                                                    |               |         |  |

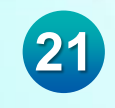

## דגשים להתאמות בחינוך המיוחד

לאחר איתור תלמיד - תלמיד עם זכאות לשירותי חנ"מ מופיע באוכלוסייה - "חינוך מיוחד / לקויות חושים 🛇

- Sector Construction (כדר היש לווד שישנה הלימה בין ההחלטה של ועדת זכאות ואפיון לבין שיבוצו במידה והתלמיד אינו מופיע כתלמיד חנ"מ, יש לוודא שישנה הלימה בין ההחלטה של ועדת זכאות ואפיון לבין שיבוצו במצבת התלמידים
  - עלמידים עם זכאות לשירותי חינוך מיוחדים קיים סל התאמות מותאם לצרכי המוגבלויות השונות, **⊗**

יש לפעול בהתאם להנחיות בחוברת "בסיס הקמת הדיווח לחטיבה עליונה" פרק ג' וכן להנחיות וללוח הזמנים של אגף בכיר בחינות

לדוגמה: תלמידי חינוך מיוחד הזכאים להתאמות הכתבה לבוחן ניטרלי, שעתוק או הקראה, יוכלו לבצע זאת באמצעות גורם אנושי בהיקף של 50% מכלל תלמידי חנ"מ הלומדים בשכבה (תלמידים משולבים ותלמידי כתות חנ"מ ביחד) יתר התלמידים ידרשו לממש התאמות אלו באמצעות ה- i Test

עוך אחר קבלת החלטה בצוות הרב-מקצועי על ההתאמות הנדרשות, יש להפעיל שיקול דעת פדגוגי בבחירת ההתאמות, תוך בחינת נחיצותן

🛇 חשוב לציין כי התאמות מסוימות אינן ניתנות בכפילות, לדוגמה: מבחן מותאם ומבחן בעל פה במקצועות רבי מלל

### הוספת התאמות לועדה מחוזית

להוספת פנייה חדשה לוועדה נבחר בפעולה "הוספת התאמה"

### הוספת התאמה דורשת אישור הועדה בשונה מהתאמות בית ספריות/ חנ"מ

| J O Q &     |   |       |                          |                  |           |         |                | החינוך<br>                       | מדינת ישראל, משרד ו<br>ניהול בגרויות | ≡      |
|-------------|---|-------|--------------------------|------------------|-----------|---------|----------------|----------------------------------|--------------------------------------|--------|
|             |   |       |                          |                  |           |         |                | איתור תלמיד                      |                                      | ראשי   |
|             |   |       |                          |                  |           |         |                |                                  | רף הבית                              | r 🗳    |
|             |   | תלמיד | קבוצת לימוד              |                  | כיתת אם   |         | שכבה           | * סוג נבחן                       | וחות                                 | r 🖨    |
|             | * | הכל   |                          | * ×              | 1-")      | ▼ ×     | 9 <b>*</b> ×   | תלמיד לומד                       |                                      | פעילות |
|             |   |       |                          |                  |           |         |                | אוכלוסיות                        |                                      |        |
| ניקוי איתור |   |       |                          |                  |           |         |                |                                  | ישום לשאלונים ויום בחינו א<br>ו      |        |
|             |   |       |                          |                  |           |         |                |                                  | אמות <                               |        |
|             |   |       |                          |                  |           |         | זות בית ספריות | סימון מס' תלמידים להתאנ 📃        | פניה חדשה                            |        |
|             |   |       | ולות :                   |                  | אורלוחווח | בוחת את | שם החלמוד      | נמצאו 21 תלמידים :<br>מעודם זבום | פניות                                |        |
|             |   |       | יקוול .                  |                  |           |         |                | ונערדו חוות                      | התאמות לתלמיד                        | h      |
|             |   |       | ח החאמה.<br>ח החאמה      | הוספ             |           | 1-1     | NIGH FRU       |                                  | אוכלוסיות                            | ĸ 🗟    |
|             |   |       | יה בהתאמות,<br>זפת התאמה | <u>צפ</u><br>הוי |           | 1-)     | NUCH FILE      | ☆                                |                                      |        |
|             |   |       | יה בהתאמות,<br>זפת התאמה | <u>צפ</u><br>הוי |           | 1-1     | NUCH FILE      | ☆                                |                                      |        |
|             |   |       | יה בהתאמות,<br>זפת התאמה | <u>צפ</u><br>הוי |           | 1-)     | NUCH FROM      | ☆                                |                                      |        |
|             |   |       | יה בהתאמות,<br>זפת התאמה | צפ<br>הוי        |           | 1-1     | 1971 11000     | ☆                                |                                      |        |
|             |   |       | יה בהתאמות,              | <u>20</u>        |           | 1-1     |                | $\checkmark$                     |                                      |        |

### הוספת פנייה חדשה

23

### תהליך הוספת פנייה מורכב משלושה שלבים

| Q 4 Q 42                                          | מדינת ישראל, משרד החינוך<br>ניהול בגרויות   123654 - הגימנסיה העברית - תשפ"ד                                                                                              |
|---------------------------------------------------|----------------------------------------------------------------------------------------------------|
|                                                   | הוספת התאמות                                                                                                    |
| כיתה יא-7   844076 - קרית חינוך דרור   אוכלוסיות: | ישראלי שראלי   1236547980 🗮                                                                                                    |
|                                                   | מועד ורקע התאמה 2 בחירת התאמות 3 סיכום וצירוף מסמכים 1                                                                                                    |
|                                                   | בחירת רקע                                                                                                    |
|                                                   | לתשומת לבך, בהתאם לרקע הנבחר יש לצרף מסמכים המעידים על הצורך בהתאמות: אבחונים, מסמכים רפואיים וכד'<br>רבש                                                                 |
|                                                   | דענ         ייבו וו עו וו ל וופרה           בחירה         י           לקות למידה ו/או הפרעת קשב         י           נפגעי טרו ופעולות איבה         נפגעי טרו ופעולות איבה |
|                                                   |                                                                                                    |
|                                                   | בחירת מועד<br>יסוג התאמה<br>התאמות קבועות התאמות זמגיות חורף תשפ"ד א ד                                                                                                    |
| ביטול <b>המשך &gt;</b>                            |                                                                                                    |
|                                                   |                                                                                                    |

## שלב ראשון- מועד ורקע התאמה

### יש לבחור את הרקע המתאים :

- לקות למידה/ הפרעת קשב 🔘
  - רפואי 🔘
- נפגעי טרור ופעולות איבה 🔘
  - הברה בעולה חדש 🔘

ישנה אפשרות לציין את סיבת הבקשה, לא חובה

מועד- חובה לבחור את המועד הרלוונטי לשנת תשפ"ה

|                                                     | מדימי שראל, משרד החשך<br>ניהול בגרויות  123654 - הגימנסיה העברית - תשפ"ד                               |
|-----------------------------------------------------|----------------------------------------------------------------------------------------------------|
|                                                     | הוספת התאמות                                                                                           |
| - כיתה יא-7   844076 - קרית חינוך דרור   אוכלוסיות: | ישראל ישראלי   1236547980 🗮                                                                            |
|                                                     | מועד ורקע התאמה 2 בחירת התאמות 3 סיכום וצירוף מסמכים 1                                                 |
|                                                     | בחירת רקע<br>לתשומת לבך, בהתאם לרקע הנבחר יש לצרך עידים על הצורך בהתאמות: אבחונים, מסמכים רפואיים וכד' |
|                                                     | ירקע סיבה ון ה<br>בחירה ▼ סקסט <sup>4</sup> תוים<br>לקות למידה ו/או הפרעת קשב<br>רפואי                 |
|                                                     | נפגעי טרור ופעולות איבה<br>הברה כעולה חדש                                                              |
|                                                     | יסוג התאמה<br>התאמות קבועות התאמות זמניות<br>חורף תשפ"ה א ▼                                            |
| ביטול המשך >                                        | חורף תשפ"ד<br>קיץ תשפ"ד                                                                                |
|                                                     | חורף תשפ״ה<br>קיץ תשפ״ה                                                                                |

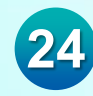

### שלב שני - בחירת התאמות

במסך בחירת ההתאמות יופיעו שתי טבלאות

**בטבלה הימנית** ניתן לראות את רשימת ההתאמות לאחר סימון ההתאמות בטבלה הימנית, הן ייתוספו לטבלה השמאלית

**בטבלה השמאלית** יש לבחור את המקצועות בעבורן נדרשת ההתאמה

| סיכום וצירוף מסמכים | 3 | בחירת התאמות | 2 | וועד ורקע התאמה |
|---------------------|---|--------------|---|-----------------|
|                     |   |              |   |                 |

#### בחירת ה<u>ת</u>אמות

 $\langle \checkmark$ 

| תאמות נוספות <b>התאמות מבוקשות לתלמיד</b> הצגת מקצועות כלולים בקטגוריות                                                                                                    | התאמות ה                     |  |  |  |  |
|----------------------------------------------------------------------------------------------------|------------------------------|--|--|--|--|
| א מקצועות מקצועות מעועה א מקצועות הבעה, מקצועות הגעה אנגלית הבעה, הבעה לה התאמה הבגה ולשון התאמה אנגלית הבנה ולשון המעויים שאינם העושון העושון העושון העושון העושון העושון העושון העושון העושון העושון העושון העושון העושון העושון העושון העושון העושון העושון העושון העושון העושון העושון העושון העושון העושון העושון העושון העושון העושון העושון העושון העושון העושון העושון העושון העושון העושון העושו | חיפוש<br>10 תוספת זמן של 25% |  |  |  |  |
| + × מתוקשב                                                                                                    | הקראת / השמעת שאלון          |  |  |  |  |
| + +                                                                                                    | דף נוסחאות מורחב             |  |  |  |  |
| + + + + + + + + + + + + + + + + + + +                                                                                                    | המרה במקצוע מדעי אחו         |  |  |  |  |
| הקראת / השמעת שאלון + + + + + + + +                                                                                                    | שאלון מותאם                  |  |  |  |  |
| עדה מאשרת: ● מחוזית ● חריגים ● בית ספרית ● ערעורים Iutria                                                                                                    | מתוקשב                       |  |  |  |  |
|                                                                                                    | itest הקלדת תשובות ב         |  |  |  |  |
|                                                                                                    |                              |  |  |  |  |
| ביטול המשך >                                                                                                    |                              |  |  |  |  |

### שלב שני - בחירת התאמות

לאחר שבחרנו את ההתאמות הן יופיעו בטבלה השמאלית

יש לבחור את המקצוע הנדרש, או לחילופין לסמן את המשבצת "כל המקצועות"

משמאל לשם ההתאמה ניתן לראות את הועדה המאשרת

התאמות שלא ניתן להגישן יחד, המערכת תציג סימן **1** המסביר מדוע

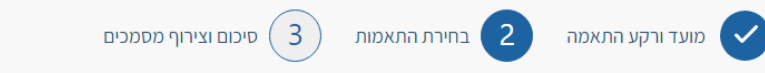

#### בחירת התאמות

| הצגת מקצועות כלולים בקטגוריות התאמות מבוקשות לתלמיד |     |         |                                    |         |             |                 |                         | התאמות נוספות | התאמות                         |
|-----------------------------------------------------|-----|---------|------------------------------------|---------|-------------|-----------------|-------------------------|---------------|--------------------------------|
| ברית: הבעה,<br>הבנה ולשון                           | עו  | מתמטיקה | מקצועות<br>מדעיים שאינם<br>רבי מלל | רבי מלל | כל המקצועות |                 | התאמה                   | Q<br>25       | <b>חיפוש</b><br>תוספת זמן של % |
|                                                     | ~   |         |                                    |         |             | ×               | מתוקשב                  | . שאלון       | הקראת / השמעח                  |
|                                                     |     | ~       |                                    |         |             | ×               | • המרה במקצוע מדעי אחר  | וב            | דף נוסחאות מורר                |
| +                                                   | • × |         |                                    | ~       |             | ×               | e והקלדת תשובות ב וtest | דעי אחר       | המרה במקצוע מי                 |
| +                                                   | 0 × | 0 ×     | +                                  | ~       |             | ×               | • הקראת / השמעת שאלון   |               | שאלון מותאם                    |
|                                                     |     | Г       | ערעורים                            | פרית    | בית סנ      | מחוזית ● חריגים | ועדה מאשרת:             |               | מתוקשב                         |
|                                                     |     | L       |                                    |         |             |                 |                         | itest :       | הקלדת תשובות ב<br>ד            |

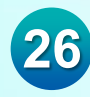

## שלב שלישי - סיכום וצירוף מסמכים

המערכת תציין אילו מסמכים נדרשים עבור ההתאמות שנבחרו

### עקב חרבות ברזל ניתן להגיש עדויות נוספות התומכות בבקשה

לאחר הוספת המסמכים, יוצג הסימו V בטבלה הימנית

הקבצים שיועלו יהיו קבצי PDF בלבד בגודל מרבי של עד 10MB

| ٥٩                                                |                                                                                                    |                                            | - תשפ"ד                                                                                                    | מדינת ישראל, משרד החינוך<br>ניהול בגרויות   123654 - הגימנסיה העברית                | - And - And |
|---------------------------------------------------|----------------------------------------------------------------------------------------------------|--------------------------------------------|----------------------------------------------------------------------------------------------------|-------------------------------------------------------------------------------------|----------------------------------------------------------------------------------------------------|
|                                                   |                                                                                                    |                                            |                                                                                                    | הוספת התאמות                                                                        |                                                                                                    |
| כיתה י-11   844076 - קרית חינוך דרור   אוכלוסיות: |                                                                                                    |                                            |                                                                                                    | 1236547980   ישראל ישראלי 🧮                                                         |                                                                                                    |
|                                                   |                                                                                                    |                                            | סיכום וצירוף מסמכים                                                                                                    | מועד ורקע התאמה 🖌 בחירת התאמות                                                      | I.                                                                                                    |
| ת שונות המבססות את נחיצות ההתאמות המבוקשות. אין   | יים תשפ"ד בעקבות מלחמת "חרבות ברזל" ניתן להגיש מגוון עדויו                                                               | גשה בשנת הלימוד                            | ברות השונות:                                                                                                    | סיכום וצירוף מסמכים<br>להלן פירוט ההתאמות שבחרת להוסיף. התאמות אלו יועברו לטיפול הו | 1                                                                                                    |
|                                                   | <b>וברוני נרויצוו ( ב/ ב 1</b><br>במשקל שלא יעלה על 10 MB. <u>כיווץ מסמך pdf</u> במסמכים מסוימים יש לציין את תוקף המסמך. | רו בחובת הגשת כ<br>קבצים להיות בפורמט .PDF | ווכו<br>מסמכים נדרשים על הכ                                                                                                    | התאמות באישור ועדה מחוזית                                                           |                                                                                                    |
|                                                   | נספח 3 - טופס הפניה לועדת התאמות מחוזית<br>גחר מספך לכאן בדי לצרף אותו הוספה                                             | לי כללי                                    | ספח 3 - טופס הפניה לועדת התאמות<br>וחוזית<br>בחון משולב (פסיבודידקטי)<br>ספח 4 - אישור הורים לויתור סודיות<br>ילום תעודות / גליון ציונים כיתות | הקראת / השמעת שאלון<br>ס (ites ב ites<br>שאלון מותאם<br>נ                           | L                                                                                                    |
|                                                   | <b>* אבחון משולב (פסיכודידקטי)</b><br>גרור מספך לכאן כדי לצרף אותו <b>הוספה</b>                                          | ןראת / דלי מלל<br>ומעת<br>ולון             | "לילי"א (3)<br>רמב פניה של התלמיד בכתב ידו<br>ספח 10 - עברית: הבנה, הבעה ולשון - שאי<br>חוחון מורה<br>ספח 11/11א - רבי מלל - מחוון מורה (2)    |                                                                                     | ľ                                                                                                    |
|                                                   | נספח 4 - אישור הורים לויתור סודיות.<br>גרור מספך לכאן כדי לצרף אותו הוספה                                                | לי כללי                                    | ספח 12 - אנגלית - מחוון מורה<br>בי מלל - מבחנים משווים במקצועות<br>ונים (4)<br>בתן של התלמיד במקצוע<br>גנלים - מרכי נית אש                     |                                                                                     |                                                                                                    |
|                                                   | ל מכתב פניה של התלמיד בכתב ידו<br>גרור מספך לכאן כדי לצרף אותו חספה                                                      | לי כללי                                    | גגליז רידבור עם ציון<br>ובחן משווה של התלמיד במקצוע (2) כלל<br>בהן/חיבור בכתב ידו של התלמיד<br>מקצועות הלשון<br>חר                             |                                                                                     |                                                                                                    |

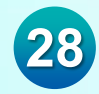

### שלב שלישי – דוגמה לצירוף מסמכים

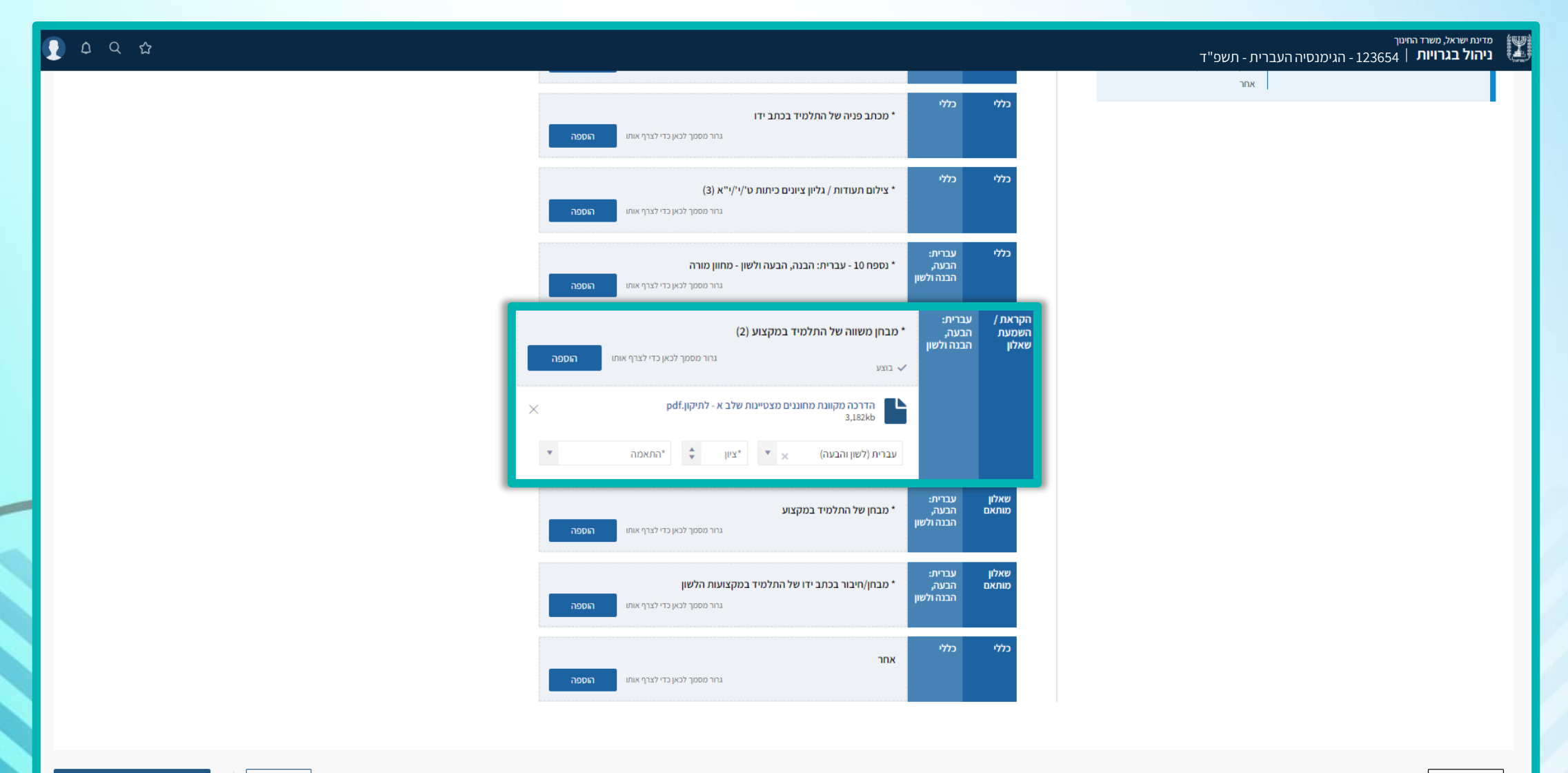

שליחה לו

### 29

# שלב שלישי – דוגמה לצירוף מסמכים

|                                                                                                    |                                                           | 1236547980   ישראל ישראלי 🏼 🧮                                                |
|----------------------------------------------------------------------------------------------------|-----------------------------------------------------------|------------------------------------------------------------------------------|
|                                                                                                    | סיכום וצירוף מסמכים 3                                     | מועד ורקע התאמה 💽 בחירת התאמות                                               |
| על הקבצים להיות בפורמט .PDF במשקל שלא יעלה על 10 MB. <u>כיווץ מסמר pdf</u> . במסמכים מסוימים יש לציין את תוקף המסמך. | יפול הועדות השונות:                                       | סיכום וצירוף מסמכים<br>להלן פירוט ההתאמות שבחרת להוסיף. התאמות אלו יועברו לט |
| כללי כללי כללי                                                                                                    | מסמכום נדכושום                                            | התאמות באוועוב וועדה מחוזות                                                  |
| י נספרו 3 - סופט הפניה לועדת התאמות מחודית<br>גרור מסמך לכאן כדי לצרף אותו הוספה                                     | נוספת 3 - טופס הפניה לועדת התאמות<br>מחוזית               | התעלמות לבאישה העדרה להההית<br>התעלמות משניאות כתיב                          |
|                                                                                                    | 🖌 אבחון משולב (פסיכודידקטי)                               | הקראת / השמעת שאלון<br>שאלוו מותאת                                           |
| מתוקשב אנגלית                                                                                                    | נספח 4 - אישור הורים לויתור סודיות                        | שאתן מורסם<br>מתוקשב                                                         |
| אבחון משאב (פטיכח יז קטי)                                                                                            | צילום תעודות / גליון ציונים כיתות<br>ט'יי'יי"א (3)        |                                                                              |
| גרור מסמך לכאן כדי לצרף אותו <b>הוספה</b>                                                                            | מכתב פניה של התלמיד בכתב ידו                              |                                                                              |
|                                                                                                    | נספח 10 - עברית: הבנה, הבעה ולשון -<br>מחווו מורה         |                                                                              |
| pdf.n ישראל ישראלי אבחון פסיכודידקטי 2022_05_05 כיתה<br>310kb                                                        | נו זיון כמו זיו<br>נספח 11/11א - רבי מלל - מחוון מורה (2) |                                                                              |
|                                                                                                    | נספח 12 - אנגלית - מחוון מורה                             |                                                                              |
| 🔻 אריך אבתון 🔁 05/05/2022                                                                                            | רבי מלל - מבחנים משווים במקצועות<br>שונים (4)             |                                                                              |
|                                                                                                    | מבחן של התלמיד במקצוע                                     |                                                                              |
| מללי מללי<br>* נספח 4 - אישור הורים לויתור סודיות                                                                    | אנגלית - חיבור עם ציון (2)                                |                                                                              |
| גרור מסמך לכאן כדי לצרף אותו <b>הוספה</b>                                                                            | מבחן משווה של התלמיד במקצוע (2)                           |                                                                              |
|                                                                                                    | מבחן/חיבור בכתב ידרשל התלמיד<br>במקצועות הלשון            |                                                                              |
| _ כללי                                                                                                    | אחר                                                       |                                                                              |
| * מכתב פניה של התלמיד בכתב ידו                                                                                       |                                                           |                                                                              |
| גרור מסמך לכאן כדי לצרף אותו <b>הוספה</b>                                                                            |                                                           |                                                                              |
|                                                                                                    |                                                           |                                                                              |

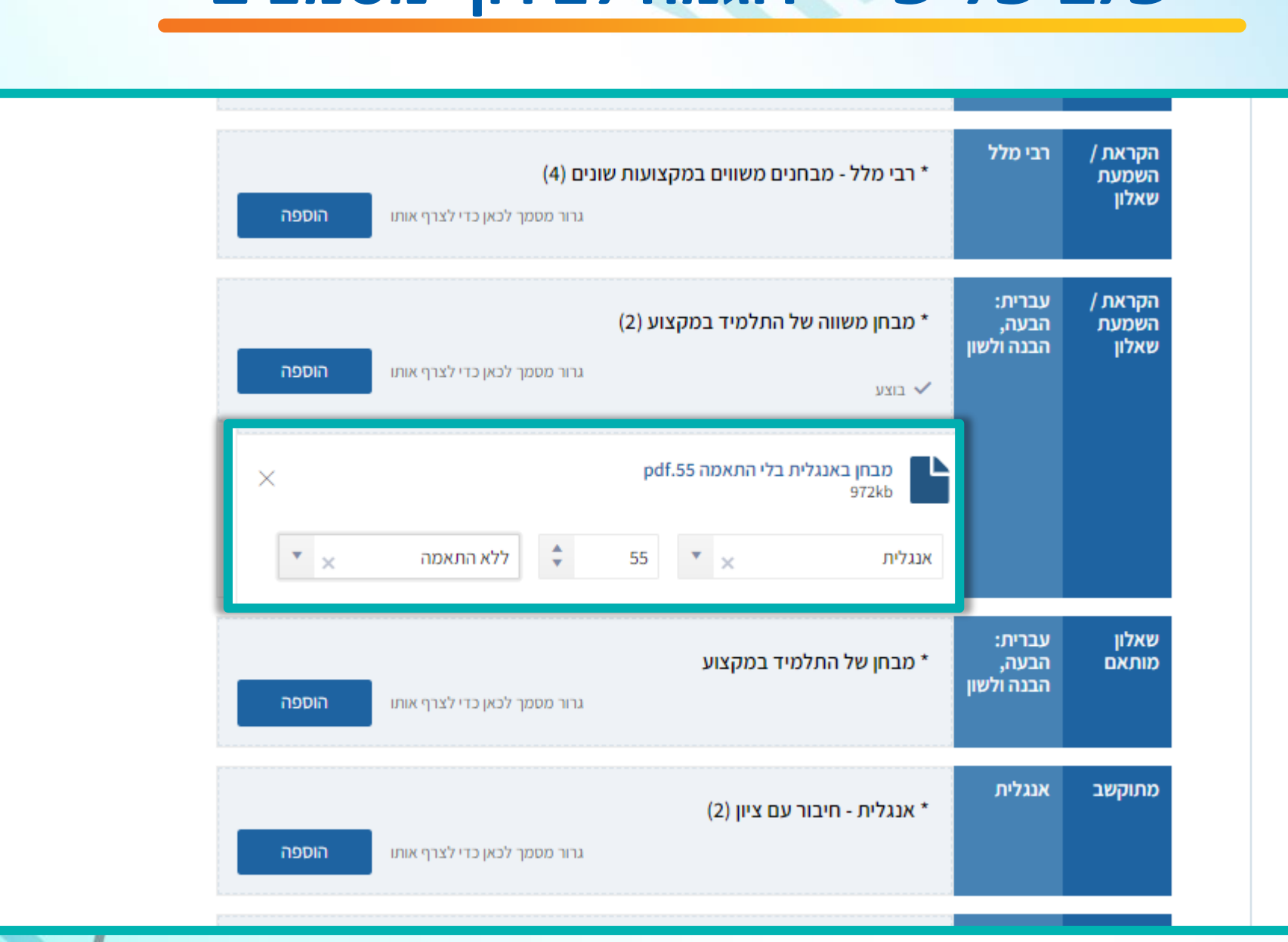

שלב שלישי – דוגמה לצירוף מסמכים

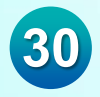

### שלב שלישי - סיכום וצירוף מסמכים

יש לבצע "שמירה" אחרי כל פעולה

לא ניתן לשלוח את הבקשה ללא צירוף כלל המסמכים הנדרשים

ניתן לעדכן את המסמכים בפניה, גם אחרי שליחתה לועדה ועד לסיום מועד ההגשה

|                  |                                                                                                    | מדעת שראל, משרד החינך<br>ניהול בגרויות   140079 - הגמנסיה העברית - תשפ"ד                                                             |
|------------------|----------------------------------------------------------------------------------------------------|----------------------------------------------------------------------------------------------------|
|                  | ניתן לצרף אבחן פסיכולוגי + אבחן דידקטי במקום אבחן משלב (מסיכוידקטי)<br>כללי כללי<br>גרור מספך לכון כדי לצרף אותו<br>הספה לכון כדי לצרף אותו          | נספח 10 - עברית: הבנה, הבעה ולשון -<br>מחוק מהרה<br>מבחן של החלמיד במקצוע<br>מבוק/ערובו בבתרי זו של החלמיד<br>במקצועות הלשון<br>ארור |
|                  | כללי כללי כללי<br>• מכתב פניה של התלמיד בכתב ידו<br>גרור סספך לכאן כדי לברף אחזו הספה                                                                |                                                                                                    |
|                  | כללי כללי כללי<br>• צילום תעודות / גליון ציונים כיתות ט"עי"יא (3)<br>גרור סספר לכאן כדי לברף אחזו <b>הספה</b>                                        |                                                                                                    |
|                  | בללי עברים:<br>הפעה * נספח 10 - עברית: הבנה, הבעה ולשון - מחוון מורה<br>הבנה לשון<br>הספר לבין ביו לצרף אחו<br>הספר                                  |                                                                                                    |
|                  | הקטית / עבריזנ:<br>האסעת / הבעיה, • מבחן משווה של התלמיד במקצוע (2)<br>שלק הבנה לשון<br>המסג לבין בדי לצרף אחו                                       |                                                                                                    |
|                  | שאלון עברית:<br>הבעה, • מבחן של התלמיד במקצוע<br>הבנה ולשון הספר לביון כדי לצרף אחו<br>נותר סספך לביון כדי לצרף אחו                                  |                                                                                                    |
|                  | שאלון בריזני<br>הבעה<br>הבנה לשון<br>הבנה ולשון הספר ביז של התלמיד במקצועות הלשון<br>הבנה ולשון הספר ביז צרי צרין אחו<br>נור פספר לבין ביז לצרין אחו |                                                                                                    |
|                  | כללי כללי<br>אחר<br>נותר סספך לביון בדי לצרף אחו                                                                                                    |                                                                                                    |
| שמיה שליחה לועדה |                                                                                                    | nın >                                                                                                    |
|                  |                                                                                                    |                                                                                                    |

32

## היערכות מוקדמת לשלב שלישי

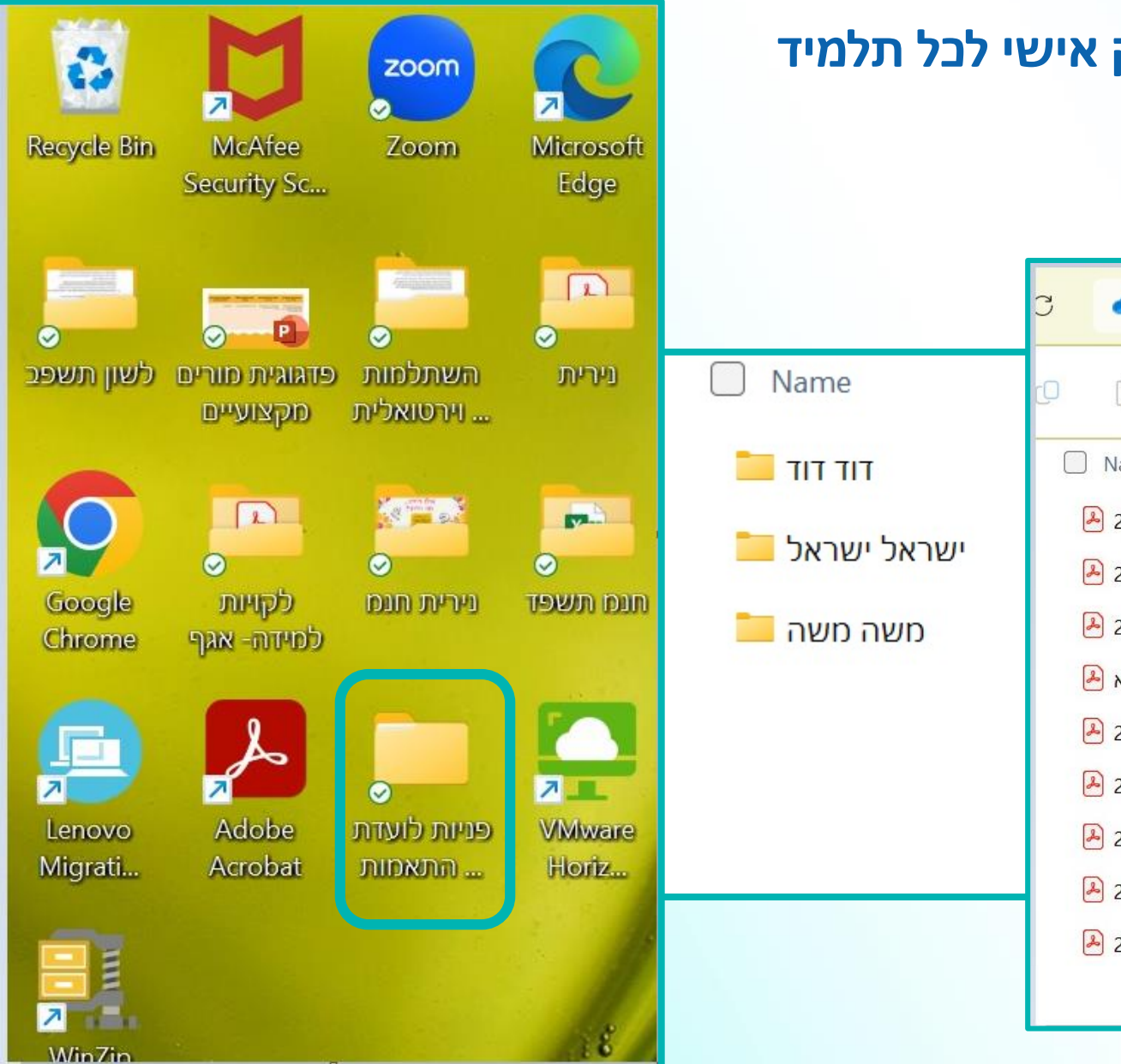

### שמירת המסמכים ובניית תיק אישי לכל תלמיד

|    | 🙄 🗢 OneDrive > Personal - נירית >                                                                                                    | Desktop > | ועדות התאמה תשפה   | רוד דוד <          |
|----|----------------------------------------------------------------------------------------------------|-----------|--------------------|--------------------|
|    | ( ( () () | ✓ ≡ View  | ••••               |                    |
|    | Name                                                                                                    | Status    | Date modified      | Туре               |
|    | 💫 דוד דוד מכתב פנייה מרץ 2024                                                                                                    | $\odot$   | 2/12/2024 8:24 AM  | Adobe Acrobat Docu |
| יש | 💫 דוד דוד י3 נספח 3 חתום מרץ 2024                                                                                                    | $\odot$   | 2/12/2024 8:23 AM  | Adobe Acrobat Docu |
|    | 🖪 דוד דוד י3 מבחן הסטוריה +השמעה ינואר 2024                                                                                                    | $\odot$   | 2/12/2024 8:20 AM  | Adobe Acrobat Docu |
|    | 🔒 דוד י3 מבחן בהסטוריה ללא התאמות - ינוא                                                                                                    | $\odot$   | 2/11/2024 10:02 PM | Adobe Acrobat Docu |
|    | 冯 דוד דוד י3 חיבור בכתב יד מרץ 2024                                                                                                    | $\odot$   | 2/12/2024 8:25 AM  | Adobe Acrobat Docu |
|    | 冯 דוד דוד י3 חווד 1 מורה הסטוריה ינואר 2024                                                                                                    | $\odot$   | 2/12/2024 8:16 AM  | Adobe Acrobat Docu |
|    | 🕗 דוד דוד י3 ויתור סודיות פברואר 2024                                                                                                    | $\odot$   | 2/12/2024 8:22 AM  | Adobe Acrobat Docu |
|    | 🛃 דוד דוד חווד 2 מורה ספרות ינואר 2024                                                                                                    | $\odot$   | 2/12/2024 8:17 AM  | Adobe Acrobat Docu |
|    | 🔺 דוד דוד י3 אבחון פסיכו דידקטי ינואר 2022                                                                                                    | $\odot$   | 2/12/2024 8:22 AM  | Adobe Acrobat Docu |

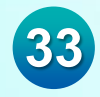

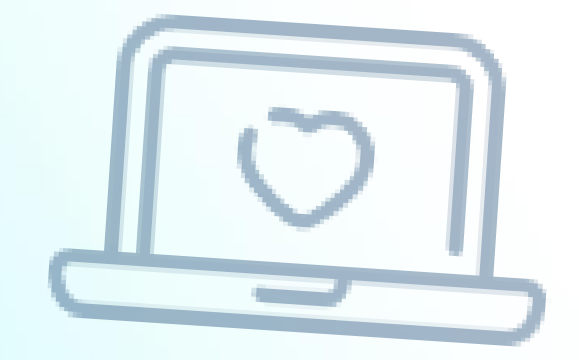

# הגשת בקשות לועדת חריגים

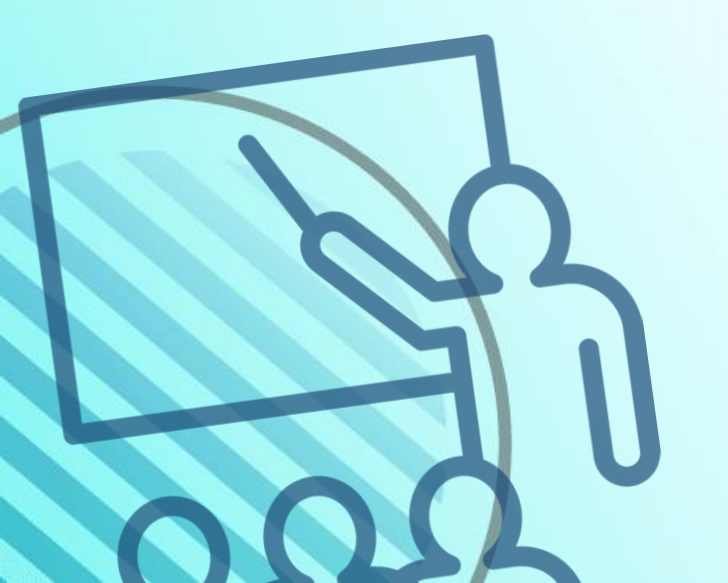

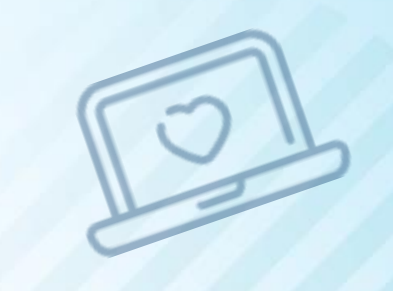

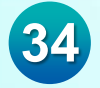

# <mark>הוספת התאמות- נפגעי טרור ופעולות איבה</mark>

| מדינת ישראל, משרד החינור<br>ניהול בגרויות   ביהול בגרויות   ניהול בגרויות                                                                                                    | ①                                     |
|----------------------------------------------------------------------------------------------------|---------------------------------------|
| הוספת התאמות                                                                                                    |                                       |
| כיתה יא-ז   1236547980 כיתה יא-ז   אוכלוסיות: 🖬 בית חינוך דרור   אוכלוסיות:                                                                                                    | :קרית חינוך דרור   אוכלוסיות - 844076 |
| 1 מועד ורקע התאמה (2) בחירת התאמות (3) סיכום וצירוף מסמכים                                                                                                    |                                       |
| בחירת רקע<br>להשומת לבך, בהתאם לרקע הנבחר יש לצרף מסמכים המעידים על הצורך בהתאמות: אבחונים, מסמכים רפואיים וכד'<br>ירקע<br>ירקע<br>געי טרור ופעולות איבון איש<br>לקות למידה ו/א המרעת קשב<br>ופואי<br>הבה געולות חדש<br>הבה געולות חדש |                                       |
| בחירת מועד<br>סוג התאמה<br>התאמות קבועות התאמות זמניות קיץ תשפ"ד א ד                                                                                                    |                                       |
| ביטול המשך >                                                                                                    | ביטול המשך >                          |
|                                                                                                    |                                       |

# הוספת התאמות -נפגעי טרור ופעולות איבה

| זוספת התא                                                | <i>ו</i> מות                                                                                                    |                                                                                                    |         |         |         |        |                               |                                       |                            |  |
|----------------------------------------------------------|----------------------------------------------------------------------------------------------------|----------------------------------------------------------------------------------------------------|---------|---------|---------|--------|-------------------------------|---------------------------------------|----------------------------|--|
| ישראל יש 🧮                                               | 1236547980   אראלי                                                                                                    |                                                                                                    |         |         |         | c      | תה יא-7 <mark> </mark> 14076  | 8 - קרית חינוך ז                      | רור   אוכלוסיות:           |  |
| מועד ורקע התא                                            | אמה 2 בחירת התאמות 3 סיכום ו                                                                                                    | וצירוף מסמכים                                                                                                    |         |         |         |        |                               |                                       |                            |  |
| בחירת התא                                                | אמות                                                                                                    |                                                                                                    |         |         |         |        |                               |                                       |                            |  |
| התאמ                                                     | זות התאמות נוספות                                                                                                    | התאמות מבוקשות לתלמיד                                                                                               |         |         |         |        | ı                             | צגת מקצועות כי                        | לולים בקטגוריות            |  |
| חיפוש                                                    | Q                                                                                                    |                                                                                                    |         |         |         |        | עברית:<br>הבעה, הבנה          |                                       | כל                         |  |
| שאלון בעבריח                                             | ת (מגזר יהודי)                                                                                                    | התאמה                                                                                                    | רבי מלל | דלי מלל | מתמטיקה | אנגלית | ולשון                         | שפות זרות                             | המקצועות                   |  |
| שאלון בעברית                                             | (מגזר ערבי)                                                                                                    | <ul> <li>שיוך למעגל הבחנות 3</li> </ul>                                                                             |         |         |         |        |                               |                                       | ~                          |  |
| משגיח חיצוני ז                                           | להקראת צבעים                                                                                                    | <b>ועדה מאשרת: ●</b> מחוזית ● חריגים ● בית ספרית ● ערעורים – מל"ל                                                   |         |         |         |        |                               |                                       |                            |  |
| ישיבה בחדר ע                                             | עם תאורה מותאמת                                                                                                    |                                                                                                    |         |         |         |        |                               |                                       |                            |  |
| שיוך למעגל ה                                             | זבחנות 2                                                                                                    |                                                                                                    |         |         |         |        |                               |                                       |                            |  |
| שיוך למעגל ה                                             | זבחנות 3                                                                                                    |                                                                                                    |         |         |         |        |                               |                                       |                            |  |
| שיוך למעגל ה.<br>ד                                       | זבחנות 4                                                                                                    |                                                                                                    |         |         |         |        |                               |                                       |                            |  |
|                                                          |                                                                                                    |                                                                                                    |         |         |         |        |                               |                                       |                            |  |
| חזרה >                                                   |                                                                                                    |                                                                                                    |         |         |         |        |                               | ביטול                                 | המשך                       |  |
| תאמ<br>ענבריח<br>יצובייח<br>יצוני ז<br>יצול הו<br>יגל הו | אמות נוספות<br>מות התאמות נוספות<br>ג (מגזר יהוד)<br>להקראת צבעים<br>גםחנות 2<br>גמונת אמת<br>גמונת אמת<br>גמונת אמת<br>גמונת אמת | התאמות מבוקשות לתלמיד<br>התאמה<br>שיוך למעגל הבתנות 3<br>יעדה מאשרת: • מחוזית • חריגים • בית ספרית • ערעורים • מל"ל | רבי מלל | דלי מלל | מתמטיקה | אנגלית | עברית:<br>הבעה, הבנה<br>ולשון | זצגת מקצועות כי<br>שפות זרות<br>ביטול | לולים בקטגוריות<br>כל<br>ע |  |

### הוספת התאמות- נפגעי טרור ופעולות איבה

יש להעלות מסמך רלוונטי המעיד על המצב

| O D Q &                                         |                                                                                                    | מדינתישראל, משרד החינוך<br>ניהול בגרויות   123654 - הגימנסיה העברית - תשפ"ד                                                                         |
|-------------------------------------------------|----------------------------------------------------------------------------------------------------|----------------------------------------------------------------------------------------------------|
|                                                 |                                                                                                    | הוספת התאמות                                                                                                    |
| כיתה יא-7  844076 - קרית חינוך דרור  אוכלוסיות: |                                                                                                    | ישראל ישראלי   1236547980 🗮                                                                                                    |
|                                                 |                                                                                                    | מועד ורקע התאמה 🗸 בחירת התאמות 3 סיכום וצירוף מסמכים                                                                                                |
|                                                 | על הקבצים להיות בפורמט .PDF במשקל שלא יעלה על MB 10. <u>כיווץ מסמך .pdf</u> . במסמכים מסוימים יש לציין את תוקף המסמך.<br><b>כללי כללי אחר</b><br>גרור מסמך לכאן כדי לצרף אותו <b>הוספה</b> | סיכום וצירוף מסמכים<br>להלן פירוט ההתאמות שבחרת להוסיף. התאמות אלו יועברו לטיפול הועדות השונות:<br>התאמות באישור ועדת חריגים<br>שיוך למעגל הבחנות 3 |
| ביטול שמירה ביטול                               |                                                                                                    | nırı >                                                                                                    |
|                                                 |                                                                                                    |                                                                                                    |

# הוספת התאמות- הכרה בעולה חדש/ תושב חוזר

| Q 4 9 ±                                           | מדינת ישראל, משרד החינוך<br>ניהול בגרויות   123654 - הגימנסיה העברית - תשפ"ד                                                                                                    |
|---------------------------------------------------|----------------------------------------------------------------------------------------------------|
|                                                   | הוספת התאמות                                                                                                    |
| כיתה יא-7   844076 - קרית חינוך דרור   אוכלוסיות: | ישראל ישראלי   1236547980 🗮                                                                                                    |
|                                                   | מועד ורקע התאמה (2) בחירת התאמות (3) סיכום וצירוף מסמכים                                                                                                    |
|                                                   | בחירת רקע<br>לתשומת לבך, בהתאם לרקע הנבחר יש לצרף מסמכים המעידים על הצורך בהתאמות: אבחונים, מסמכים רפואיים וכד'<br>רקע<br>הכרה כעולה חדע איב<br>לקות למידה (או הפרעת קשב<br>רפועי<br>הכרה כעולה חדש |
|                                                   | בחירת מועד<br>•סוג התאמה<br>התאמות קבועות התאמות זמגיות חורף תשפ"ד א ד                                                                                                    |
| ביטול המשך >                                      |                                                                                                    |

### הוספת התאמות- הכרה בעולה חדש/ תושב חוזר

38

הרקע של "הברה בעולה חדש" מחליף את "חריגי נוהל"

מיועד לתלמידים שאינם מוכרים כעולים/ כתושבים חוזרים, אך מבקשים לקבל זכויות של עולה/ תושב חוזר

|                   | הוספת התאמות    |                     |        |         |         |         |                              |                               |                        |                                              |  |
|-------------------|-----------------|---------------------|--------|---------|---------|---------|------------------------------|-------------------------------|------------------------|----------------------------------------------|--|
| דרור   אוכלוסיות: | 84 - קרית חינוך | 2076   סיתה יא      |        |         |         |         |                              |                               | 12365479               | ישראל ישראלי   80 🧮                          |  |
|                   |                 |                     |        |         |         |         |                              | צירוף מסמכים                  | בחירת התאמות 3 סיכום ו | מועד ורקע התאמה 😧                            |  |
|                   |                 |                     |        |         |         |         |                              | בסעמום מבודשום לחלמוד         |                        | בחירת התאמות                                 |  |
| רוזים בקטגוריות   | הצגור מקצועות נ | עברית:              |        |         |         |         |                              | הונאמות מבוקשות לתכמיו        | התאמות נוספות          | התאמות                                       |  |
| כל<br>המקצועות    | שפות זרות       | הבעה, הבנה<br>ולשון | אנגלית | מתמטיקה | דלי מלל | רבי מלל |                              | התאמה                         | Q                      | •                                            |  |
| ~                 |                 |                     |        |         |         |         | x                            | • זכויות עולה חדש רמה א       |                        | הבחנות בבית                                  |  |
|                   |                 |                     |        |         |         |         | בית ספרית 🎈 ערעורים 🧧 מל"ל 🗨 | ועדה מאשרת: 🌒 מחוזית 🌒 חריגים | 0                      | זכויות עולה חדש רמה א'<br>היבחנות בבית חולים |  |
|                   |                 |                     |        |         |         |         |                              |                               |                        | A C - חלק חלופי בשאלון                       |  |
|                   |                 |                     |        |         |         |         |                              |                               |                        | שאלה מחליפה במתמטיקה                         |  |
|                   |                 |                     |        |         |         |         |                              |                               | ך הקראת השאלון ומתן    | שימוש בטכנולוגיה מסייעת לצור<br>תשובות       |  |
|                   |                 |                     |        |         |         |         |                              |                               |                        | •                                            |  |
| המשך              | ביטול           |                     |        |         |         |         |                              |                               |                        | nırı >                                       |  |

### הוספת התאמות -רפואי

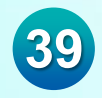

| ① 凸 Q ☆                                           | מדינת ישראל, משרד החינוך<br>ניהול בגרויות  123654 - הגימנסיה העברית - תשפ"ד                                                                                                    |
|---------------------------------------------------|----------------------------------------------------------------------------------------------------|
|                                                   | הוספת התאמות                                                                                                    |
| :כיתה יא-7   844076 - קרית חינוך דרור   אוכלוסיות | 1236547980   ישראל ישראלי 🎽 📓                                                                                                    |
|                                                   | מועד ורקע התאמה (2) בחירת התאמות (3) סיכום וצירוף מסמכים                                                                                                    |
|                                                   | בחירת רקע<br>לתשומת לבך, בהתאם לרקע הנבחר יש לצרף מסמכים המעידים על הצורך בהתאמות: אבחונים, מסמכים רפואיים וכד'<br>ירקע<br>רפוא<br>לקות למידה ו/או הפרעת קשב<br>לקות למידה ו/או הפרעת קשב<br>הכרה כעולה חדש |
|                                                   | בחירת מועד<br>סוג התאמה<br>התאמות קבועות התאמות זמניות קיץ תשפ"ד א ד                                                                                                    |

ביטול

### הוספת התאמות -רפואי

לשים לב שאם ההתאמות לא מופיעות בלשונית "התאמות", יש לבדוק בלשונית "התאמות נוספות"

|                 |                               |                      |        |         |         |         | ירוף מסמכים                                                       | חירת התאמות 3 סיכום וצ | מועד ורקע התאמה 🕑                  |  |
|-----------------|-------------------------------|----------------------|--------|---------|---------|---------|-------------------------------------------------------------------|------------------------|------------------------------------|--|
|                 |                               |                      |        |         |         |         |                                                                   |                        | בחירת התאמות                       |  |
| לולים בקטגוריות | הצג <mark>ת</mark> מקצועות כי | I                    |        |         |         |         | התאמות מבוקשות לתלמיד                                             | התאמות נוספות          | התאמות                             |  |
| כל              |                               | עברית:<br>הבעה, הבנה |        |         |         |         |                                                                   | Q                      | חיפוש                              |  |
| המקצועות        | שפות זרות                     | ולשון                | אנגלית | מתמטיקה | דלי מלל | רבי מלל |                                                                   | ד 50% מחנ"מ)           | ב<br>הקראת שאלון ע"י גורם אנושי (ע |  |
|                 |                               | ~                    | +      |         |         | +       | אקלדה ב ites וייין ites הקלדה ב                                   | חריגים                 | כיתה מצומצמת - באישור ועדת         |  |
|                 | +                             | ~                    | ~      |         |         |         | • התעלמות משגיאות כתיב                                            |                        | מנויב מבבנת בנשמע                  |  |
| +               | +                             | +                    | +      | ~       | +       | +       | <ul> <li>• 50% און 50%</li> </ul>                                 |                        | פטור מהבנורהנשמע                   |  |
| +               | +                             | +                    | +      | ~       | +       | ~       |                                                                   |                        | נוכחות איש צוות                    |  |
|                 |                               |                      | ~      |         |         |         |                                                                   |                        | E - שימוש במילונית לאנגלית         |  |
|                 |                               | ~                    |        | +       | +       | +       | א × • • • • • • • • • • • • • • • • • •                           |                        | בוחן אנושי לשאלון בשפה דבורה       |  |
|                 |                               | 0                    |        |         |         |         |                                                                   |                        |                                    |  |
|                 |                               |                      |        |         |         |         | <b>ועדה מאשרת: ●</b> מחוזית ● חריגים ● בית ספרית ● ערעורים – מל‴ל |                        |                                    |  |
|                 |                               |                      |        |         |         |         |                                                                   |                        |                                    |  |
| < המשך          | ביטול                         |                      |        |         |         |         |                                                                   |                        | anın >                             |  |

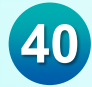

### הוספת התאמות -רפואי

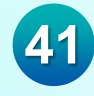

|   | ①                                                 |                                                                                                    | מדינת ישראל, משרד החינוך<br>ניהול בגרויות   123654 - הגימנסיה העברית - תשפ"ד                            |
|---|---------------------------------------------------|----------------------------------------------------------------------------------------------------|----------------------------------------------------------------------------------------------------|
|   |                                                   |                                                                                                    | הוספת התאמות                                                                                            |
| ſ | כיתה יא-7   844076 - קרית חינוך דרור   אוכלוסיות: |                                                                                                    | ישראל ישראלי   1236547980 📓                                                                             |
| J |                                                   |                                                                                                    | מועד ורקע התאמה 💉 בחירת התאמות 3 סיכום וצירוף מסמכים                                                    |
|   |                                                   | על הקבצים להיות בפורמט .PDF במשקל שלא יעלה על MB 10. <u>כיווץ מטמך pdf</u> , במטמכים מסוימים יש לציין את תוקף המסמך. | סיכום וצירוף מסמכים<br>להלן פירוט ההתאמות שבחרת להוסיף. התאמות אלו יועברו לטיפול הועדות השונות:         |
|   |                                                   | כללי בללי<br>מסמך רפואי<br>גרור מסמך לבאן כדי לצרף אותו <mark>הוספה</mark>                                           | התאמות באישור ועדת חריגים מסמכים נדרשים<br>הקלדה ב itest<br>התעלמות משניאות כתיב אחר<br>היותסה אדי 2007 |
|   |                                                   | כללי כללי אחר<br>אחר<br>גרור מסמך לכאן כדי לצרף אותו הוספה                                                           | ונטיטת ונון פייטס<br>פטור מהבנת הנשמע<br>בחון אנושי לשאלון בשפה דבורה<br>שאלון מותאם                    |
|   |                                                   |                                                                                                    |                                                                                                    |
|   | ביטול שמייה                                       |                                                                                                    | nire                                                                                                    |
|   |                                                   |                                                                                                    |                                                                                                    |

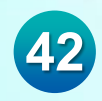

### פניות – איתור התאמות

ניתן לאתר את כלל הפניות שנפתחו במערכת, לפי הפרמטרים השונים

בחלק התחתון של המסך יופיעו התלמידים לפי חתך האיתור, הסטטוס הנוכחי של הפנייה, מספר ההתאמות, ותאריך אחרון לשליחת ערעור

| Ω Δ Q                                                           |                                   |            |                                   |              |                     |                                             | ית - תשפ"ד                           | <sup>החינור</sup><br>- הגימנסיה העבר                                        | מדינת ישראל, משרד<br>1236544 וואבאנא 🗶                                           |
|-----------------------------------------------------------------|-----------------------------------|------------|-----------------------------------|--------------|---------------------|---------------------------------------------|--------------------------------------|-----------------------------------------------------------------------------|----------------------------------------------------------------------------------|
| 1991 - Erge                                                     | סיפון פניות להדפסת תשובות וועדה 🗌 | פניה<br>•  | ה אסטפ<br>הכל ¥ הכל               | ти<br>a ¥    | שכבה<br>ד הות ד הבל | ספר פציה איתור מלפיד<br>הקלד שם תלפיד / מספ | רופייל מוסד<br>ממועד<br>חורך תשפ"ד • | איתור התאמות<br>הלמיזים פנות<br>פתיות גרף הצת פ<br>סשנה מירית בקשה<br>הכל י | ראשי<br>דף הבית<br>דם זוחות<br>פעולות<br>בישום לשאלונים ויום בחינויף<br>בצינים > |
| בדפתה משירות השירה                                              |                                   |            |                                   |              |                     |                                             |                                      | : נמצאו 121 פניות                                                           | < אמות >                                                                         |
|                                                                 |                                   |            |                                   |              |                     |                                             |                                      | aua 121 an                                                                  | פניה חדשה                                                                        |
| אריך אחרון להשלמת מסמכים : תאריך אחרון להגשת ערטר : מספר ערטר : | כון סטטוס ፤ מס' התאמות בפניה      | תאריך עד   | סטטוס פניה :                      | ועדה         | מועד                | ז התלמיד 🗄 כיתת אם                          | מודה לכאן<br>מעודת זהות E עעודת זהות | כדי לקבץ לפי העמודה גרור כותרת ה<br>כדי לקבץ לפי העמודה גרור כותרת ה        | פניות                                                                            |
| A                                                               | <u>ו התאמות</u>                   | 05/02/2024 | הטיפול הסתיים 🔘                   | ועדת ערעורים | קיץ תשפ"ד           |                                             |                                      | _                                                                           | התאמות לתלמיד                                                                    |
|                                                                 | <u>ו התאמות 1</u>                 | 05/02/2024 | הטיפול הסתיים 🔘                   | ועדת ערעורים | חורף תשפ"ד          |                                             |                                      |                                                                             |                                                                                  |
|                                                                 | <u>4 התאמות 4</u>                 | 05/02/2024 | הטיפול הסתיים 🔘                   | ועדת ערעורים | חורף תשפ"ד          |                                             |                                      |                                                                             |                                                                                  |
|                                                                 | <u>1 התאמות</u>                   | 04/02/2024 | הטיפול הסתיים 🔘                   | ועדת חריגים  | קיץ תשפ"ד           |                                             |                                      |                                                                             |                                                                                  |
|                                                                 | <u>6 התאמות</u>                   | 28/01/2024 | הטיפול הסתיים 🔘                   | ועדת ערעורים | חורף תשפ"ד          |                                             |                                      |                                                                             |                                                                                  |
|                                                                 | <u>ו התאמות</u>                   | 28/01/2024 | הטיפול הסתיים                     | ועדת ערעורים | חורף תשפ"ד          |                                             |                                      |                                                                             |                                                                                  |
|                                                                 | 2 התאמות                          | 28/01/2024 | <ul> <li>הטיפול הסתיים</li> </ul> | ועדת ערעורים | חורף תשפ"ד          |                                             |                                      |                                                                             |                                                                                  |
|                                                                 | התאמות 4                          | 28/01/2024 | הטיפול הסתיים 🔘                   | ועדת ערעורים | חורף תשפ"ד          |                                             |                                      |                                                                             |                                                                                  |
|                                                                 | <u>4 התאמות</u>                   | 17/01/2024 | הטיפול הטתיים 🍥                   | ועדת ערעורים | חורף תשפ"ד          |                                             |                                      |                                                                             |                                                                                  |
|                                                                 | <u>ו התאמות 1</u>                 | 17/01/2024 | הטיפול הסתיים 🔘                   | ועדת ערעורים | חורף תשפ"ד          | 1.04                                        |                                      |                                                                             |                                                                                  |
|                                                                 | <u>5 התאמות</u>                   | 15/01/2024 | הטיפול הסתיים 🔘                   | ועדת ערעורים | חורף תשפ"ד          |                                             |                                      |                                                                             |                                                                                  |
| ▼ 28/01/2024                                                    | 2 התאמות                          | 11/01/2024 | הטיפול הטתיים 🔘                   | ועדת חריגים  | חורף תשפ"ד          |                                             |                                      |                                                                             |                                                                                  |
|                                                                 |                                   |            |                                   |              |                     |                                             |                                      |                                                                             |                                                                                  |

### פניות – איתור התאמות

43

### הצגת פרופיל מוסד

| J L C &                  |          |                           |              |                     |             |                     |                  |                          |                      | - תשפ"ד       | - סיה העברית | 12 - הגימני         | ארד החינוך<br><b>יות</b>   23654 | מדינת ישראל, מש<br>ניהול בגרוי     |        |
|--------------------------|----------|---------------------------|--------------|---------------------|-------------|---------------------|------------------|--------------------------|----------------------|---------------|--------------|---------------------|----------------------------------|------------------------------------|--------|
|                          |          |                           |              |                     |             |                     |                  |                          |                      | ſ             | מוסד         | פרופיל              | מות<br>הצגת                      | איתור התאס<br>תלמידים<br>פתיחת גרן |        |
| ניקוי איתור              |          | פניות להדפסת תשובות וועדה | סימון נ      | סטטוס פניה<br>הכל ▼ | Ŧ           | ועדה<br>ד הכל ▼     | שכבה<br>הכל      | ד<br>תלמיד / מספר זהות 🔻 | איתור תלמי<br>קלד שם | מספר פניה     | ×            | ממועד<br>חורף תשפ"ד | Ŧ                                | משנת פתיחת בקשה<br>הכל             | <br>22 |
| ۰<br>                    | $\times$ |                           |              |                     |             |                     |                  |                          |                      |               | וסד          | פרופיל מ            |                                  | איתור מורחב                        |        |
| הדפסת תשובות הוועדה      | ^        | ארה להם התאמה בועדה       | תלמידים שאוש | ה מחוזית לכל הרמות  | מוגשים לועד | הקראה, הכתבה, שעתוק | מוגשים למחוזית ב | שים להתאמות ברמה 3       | תלמידים המוגי        | מות           | מבקשי התאנ   |                     |                                  |                                    | *      |
|                          |          | אחוז מסך התלמידי          | מס' תלמידים  | אחוז מסך התלמידי    | מס' תלמידים | אחוז מסך התלמידי    | מס' תלמידים      | אחוז מסך התלמידי         | מס' תלמידים          | אחוז מבקשי הת | מס' תלמידים  | שכבה                |                                  | סה"כ 121 פניות                     |        |
|                          |          | 0%                        | 0            | 0%                  | 0           | 0%                  | 0                | 0%                       | 0                    | 0%            | 502          | υ                   | ו גרור כותרת העמו                | כדי לקבץ לפי העמודה                |        |
| להגשת ערעוד מספר ערעור 🕴 |          | 0%                        | 0            | 0%                  | 0           | 3%                  | 15               | 3%                       | 13                   | 3%            | 435          | 1                   | תעודת זהוח                       | מספר פניה                          |        |
| Î.                       |          | 13%                       | 55           | 19%                 | 83          | 42%                 | 183              | 11%                      | 48                   | 42%           | 440          | יא                  | and the                          |                                    |        |
|                          |          | 11%                       | 52           | 19%                 | 87          | 60%                 | 273              | 9%                       | 43                   | 62%           | 453          | יב                  |                                  |                                    |        |
|                          |          |                           |              |                     |             |                     |                  |                          |                      |               |              |                     |                                  |                                    |        |
|                          |          |                           |              |                     |             |                     |                  |                          |                      |               |              |                     |                                  |                                    |        |
|                          | 01/01,   | /2024                     |              | <u>2 התאמות</u>     | 11/12/202   | ל הסתיים 3          | הטיפוז 🔘         | ועדת חריגים              | חורף תשפ"ז           | 4-אי          | -            |                     |                                  |                                    |        |
|                          | 01/01,   | /2024                     |              | <u>2 התאמות</u>     | 11/12/202   | הסתיים 3            | הטיפוז 🔘         | ועדת חריגים              | חורף תשפ"ז           | 6-אי          |              |                     |                                  |                                    |        |

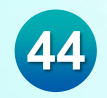

### פניות - איתור מורחב והפקת תשובת ועדה

באיתור המורחב ניתן לסמן אפשרות של כמה פניות יחד, לצורך הפקת תשובות הועדה בצורה גורפת לאחר סימון התלמידים ניתן ללחוץ על "הדפסת פרוטוקול מוסד"

| <b>,</b>            |                 |                 |                  |                |                |                | תור מורחב                            | איר    |
|---------------------|-----------------|-----------------|------------------|----------------|----------------|----------------|--------------------------------------|--------|
| ניקוי איתור         | להפקת פרוטוקול  | סימון פניות ז 🔽 | ערר הורים<br>הכל | מקצוע<br>הכל ד | קבוצה<br>הכל ▼ | התאמה<br>הכל ד | נד<br>וכל יי                         | מוע    |
| פרוטוקול מוסד.      | الس<br>س        |                 |                  |                |                |                | (ו 8 פניות :                         | נמצא   |
|                     |                 |                 |                  |                |                | ה לכאן         | בץ לפי העמודה גרור כותרת העמודו<br>ב | כדי לק |
| . תאריך עדכון סטטוס | בסטטוס פניה     | ועדה :          | : מועד           | : כיתת אם      | שם התלמיד      | נעודת זהות :   | מספר פניה 🚦                          |        |
| 22/12/2022          | הטיפול הסתיים 🔘 | ועדת חריגים     | חורף תשפ"ג       | 6-אי           | 1913 11264     |                | 4384                                 |        |
| 22/12/2022          | הטיפול הסתיים 🔘 | ועדת חריגים     | חורף תשפ"ג       |                | 1911 11266     |                | 4385                                 |        |
| 20/06/2022          | הטיפול הסתיים 🍥 | ועדה מחוזית     | קיץ תשפ"ג        | יא-1           | 907 7584       | ☆              | 3805                                 |        |
| 14/03/2022          | הטיפול הסתיים 🍥 | ועדה מחוזית     | חורף תשפ"ג       | יא-2           | 1911 11244     | $\Delta$       | 2889                                 |        |
|                     | <u> </u>        |                 |                  |                |                |                |                                      |        |

## דוגמה לתשובת ועדת התאמות

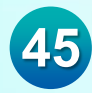

#### תשובת ועדת התאמות לביה"ס שנה"ל 2023

26/09/2023

סוג ועדה: ועדה מחוזית מחוז: חינוך התישבותי

:תאריך

פרטי התלמיד:

ת.ז. 132654798 מוסד מבקש: הגימנסיה העברית 00123 שם: ישראל ישראלי כיתה: יא-1

סטטוס בקשה: הטיפול הסתיים

#### להלן התאמות שהועדה אישרה:

| קריטריון /מקצוע         | תאור התאמה    |
|-------------------------|---------------|
| אנגלית                  | itest הקלדה ב |
| עברית: הבעה, הבנה ולשון |               |
| רבי מלל                 |               |

#### להלן התאמות שהועדה דחתה:

תאור התאמה קריטריון /מקצוע נימוק

הערות הועדה:

בהצלחה

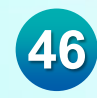

### פניות - איתור התאמות

מספר הזהות של התלמיד, מהווה קישור לדף מסכם של פניות והתאמות לתלמיד ניתן לצפות בתשובות הוועדות, וכן לערער או להשלים מסמכים

|   |                   |                 |              |                       |             |                                            |          | Г                 | איתור התאמוו             |
|---|-------------------|-----------------|--------------|-----------------------|-------------|--------------------------------------------|----------|-------------------|--------------------------|
|   |                   |                 |              |                       |             |                                            |          |                   | וממידים נ                |
|   |                   |                 |              |                       |             |                                            |          | הצגת פרופיל מוסד  | פתיחת גרף                |
|   | ניקוי איתור       |                 | Ŧ            | סטטוס פניה<br>ד הכל ▼ | ועדה<br>הכל | גיתור תלמיד<br>הקלד שם תלמיד / מספר זהות 🔻 | ¢        | מספר פניה<br>ד    | שנת פתיחת בקשה<br>הכל    |
| 4 |                   |                 |              |                       |             |                                            |          |                   | איתור מורחב              |
|   |                   |                 |              |                       |             |                                            |          |                   | : נמצאו 40 פניות         |
|   |                   |                 |              |                       |             |                                            |          | כותרת העמודה לכאן | כדי לקבץ לפי העמודה גרור |
| : | תאריך עדכון סטטוס | קטטוס פניה      | ועדה :       | נועד :                | ניתת אם 🚦   | יד :                                       | שם התלכ  | תעודת זהות        | מספר פניה                |
|   | 07/02/2023        | בטיפול הועדה 🕖  | ועדת חריגים  | חורף תשפ"ג            |             |                                            | uri 1954 | 123 6789          | 4503                     |
|   | 05/02/2023        | בטיפול הועדה 🔕  | ועדת ערעורים | קיץ תשפ"ג             | יא-1        |                                            | uri 1954 |                   | 4483                     |
|   | 19/01/2023        | בטיפול הועדה 🐊  | ועדה מחוזית  | חורף תשפ"ד            | יא-5        |                                            | uri 1954 | 967034321         | 4443                     |
|   | 22/12/2022        | הטיפול הסתיים 🍥 | ועדת חריגים  | חורף תשפ"ג            | 6-יא        |                                            |          | 立                 | 4384                     |
|   | 22/12/2022        | הטיפול הסתיים 🍥 | ועדת חריגים  | חורף תשפ"ג            |             |                                            | ur- 1954 |                   | 4385                     |
|   | 19/12/2022        | בטיפול הועדה 🕗  | ועדה מחוזית  | חורף תשפ"ב            | יא-2        |                                            |          | ☆                 | 2587                     |
|   |                   |                 |              |                       |             |                                            |          | 5-2               |                          |

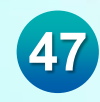

### פניות - סיכום פניות עבור התלמיד

בלחיצה על 🎽 ניתן לראות את ההתאמות שהמוסד ביקש ואת סטטוס הבקשה (אושרו / נדחו)

### בעת אישור או דחייה יופיעו בנוסף הערות הועדה

### בלחיצה על המלבן האדום, תופיע סיבת הדחייה

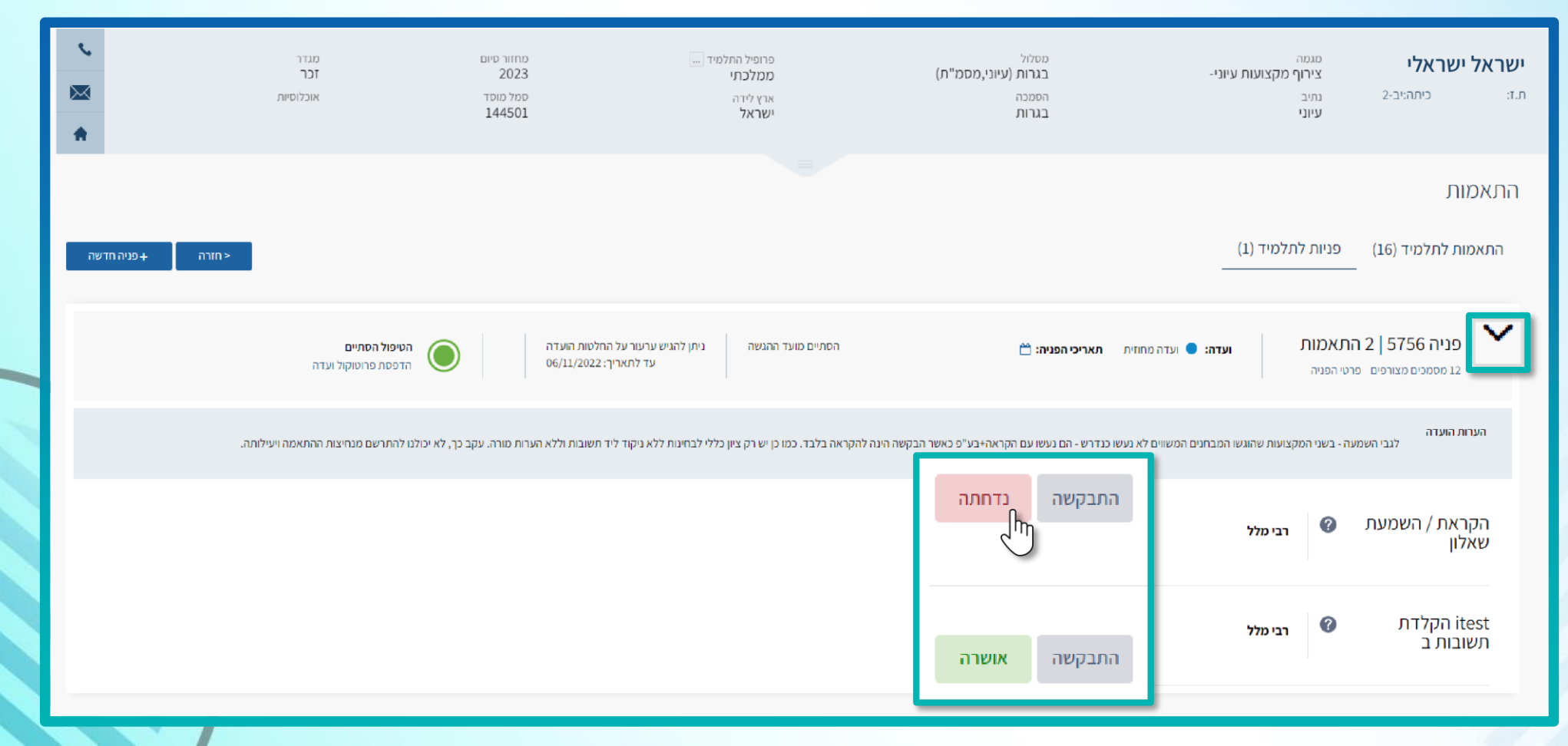

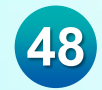

#### התאמות

| אפניה חדשה + פניה חדשה + פניה חדשה                              | × | סיבת דחיה                                                                                                    | []                                                              | 'תלמיד ( | פניות ז                   | התאמות לתלמיד (16)<br>-                    |
|-----------------------------------------------------------------|---|----------------------------------------------------------------------------------------------------|-----------------------------------------------------------------|----------|---------------------------|--------------------------------------------|
| ה הטיפול הסתיים<br>הדפסת פרוטוקול ועדה                          | 0 | <b>התאמה קבוצה</b><br>הקראת / השמעת שאלון רבי מלל                                                                                                    | ועדה: 🔵 ועדה מחוזי                                              |          | <b>תאמות</b><br>טי הפניה: | <b>פניה 5756   2 ה</b> 2 מסמכים מצורפים פו |
| א הערות מורה. עקב כך, לא יכולנו להתרשם מנחיצות ההתאמה ויעילותה. | ĸ | אחר<br>לגבי השמעה - בשני המקצועות שהוגשו המבחנים המשווים לא נעשו כנדרש - הם נעשו עם הקראה+בע"פ<br>כאשר הבקשה הינה להקראה בלבד. כמו כן יש רק ציון כללי לבחינות ללא ניקוד ליד תשובות וללא הערות<br>מרכב עדב כב לא נהולנו לבתבושת מנחשיות בכמינית שעוליתכ | הועדה<br>לגבי השמעה - בשני המקצועות שהוגשו המבחנים המשווים לא נ |          |                           | הערות הועדה<br>לגבי השמע                   |
|                                                                 |   | מורה. עקב כן , לא יכולנו להתו שם מנחיצות ההתאמה ויעילותה.                                                                                                    |                                                                 | רבי מלל  | ?                         | הקראת / השמעת<br>שאלון                     |
|                                                                 |   |                                                                                                    |                                                                 | רבי מלל  | ?                         | itest הקלדת<br>תשובות ב                    |
|                                                                 |   |                                                                                                    |                                                                 |          |                           |                                            |

# תהליך הגשת ערעור

|            | מגדר<br>זכר<br>אוכלוסיות                                                       | מחזור סיום<br>2023<br>סמל מוסד<br>144501                         | פרופיל התלמיד<br>ממלכתי<br>ארץ לידה<br>ישראל                                                                        | <sup>מסלול</sup><br>בגרות (עיוני,מסמ"ת)<br>הסמכה<br>בגרות               | מגמה<br>צירוף מקצועות עיוני-<br>נתיב<br>עיוני                                        | <b>ישראל ישראלי</b><br>ת.ז: כיתה:יב-2                         |
|------------|--------------------------------------------------------------------------------|------------------------------------------------------------------|----------------------------------------------------------------------------------------------------|-------------------------------------------------------------------------|--------------------------------------------------------------------------------------|---------------------------------------------------------------|
| פניה חדשה+ | < חזרה                                                                         |                                                                  |                                                                                                    |                                                                         | (1) פניות לתלמיד                                                                     | התאמות<br>התאמות לתלמיד (16)                                  |
|            | הטיפול הסתיים<br>הדפסת פרוטוקול ועדה<br>יכולנו להתרשם מנחיצות ההתאמה ויעילותה. | ות הועדה<br>10/02/20<br>את ערעור<br>ית ללא הערות מוה. עקב כך, לא | ניתן להגיש ערעור על החלט<br>עד לתאריך: 23<br><u>הגע</u><br>הקראה בלבד. כמו כן יש רק ציון כללי לבחינות ללא ניקוד ליז | ת אריכי הפניה: 💾<br>נשו כנדרש - הם נעשו עם הקראה+בע"פ כאשר הבקשה הינה ל | התאמות ועדה מחוזיו<br>פרטי הפניה<br>מעה - בשני המקצועות שהוגשו המבחנים המשווים לא נע | פניה 3443   1<br>11 מסמכים מצורפים<br>הערות הועדה<br>לגבי השנ |
|            |                                                                                |                                                                  |                                                                                                    | התבקשה נדחתה                                                            | רבי מלל                                                                              | הקראת / השמעת<br>שאלון                                        |
|            |                                                                                |                                                                  |                                                                                                    | התבקשה אושרה                                                            | רבי מלל                                                                              | itest הקלדת<br>תשובות ב                                       |

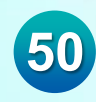

# תהליך הגשת ערעור

### בשלב זה נבחר את ההתאמה/מקצוע עליו נרצה לערער

### נפרט את סיבת הבקשה ונלחץ על "המשך"

| וספת התאמות                                                                                                    | n |
|----------------------------------------------------------------------------------------------------|---|
| ישראל ישראלי שראלי |   |
| מועד ורקע התאמה 2 בחירת התאמות 3 סיכום וצירוף מסמכים                                                                                                    | ) |
| א מועד 💽 רורף תשפ"ג 🗙 ד<br>אנא בחר את ההתאמות עליהן ברצונך להגיש את הערעור:                                                                                                    |   |
| בחינה בעל פה<br>ערבי מלל<br>* יש לפרט את סיבת הערעור:                                                                                                    |   |
| פירוט הערעור                                                                                                    |   |
| ביטול שמירה המשך >                                                                                                    |   |
|                                                                                                    |   |

## תהליך הגשת ערעור - צירוף וסיכום מסמכים

בשלב "סיכום וצירוף מסמכים", יש להעלות מסמך עם ערך מוסף, מעבר למה שנשלח, מאחר וכל המסמכים שהוגשו לועדות נמצא במערכת

> לאחר הוספת המסמך, המערכת תציג סימון V בטבלה הימנית

| J D Q &                                           |                                                                                                    | מדינת שראל, משרד החינוך<br>ניהול בגרויות   123654 - הגימנסיה העברית - תשפ"ד                                                        |
|---------------------------------------------------|----------------------------------------------------------------------------------------------------|----------------------------------------------------------------------------------------------------|
|                                                   |                                                                                                    | הוספת התאמות                                                                                                    |
| כיתה יב-8   844076 - קרית חינוך דרור   אוכלוסיות: |                                                                                                    | ישראל ישראלי   1236547980 🔳                                                                                                    |
|                                                   |                                                                                                    | מועד ורקע התאמה 👽 בחירת התאפוות 🚯 סיכום וצירוף מסמכים                                                                              |
|                                                   | על הקבצים להיות בפורמט , PDF במשקל שלא יעלה על MB 10, <u>ישוע מטמך Hb</u> , במסמכים מסוימים יש לציין את תוקף המסמך.<br>שים לב מסמכים המסומנים בסימן זה 📹 הינם מסמכים בתוקף וצורפו בעבר לתלמיד. בדוק האם הם מתאימים גם לפניה זו, במידה ולא יש לצרף סססך חדע<br>מסמכים מהפניה המקורית מסומנים בסימן זה 📹<br>מסמכים מהפניה המקורית מסומנים בסימן זה אור<br>סללי ללי ללי אור<br>ער מסמך לכאן כזי לצרף אמו הוספה<br>אור בחירה<br>ועדות בחירה | סיכום וצירוף מסמכים<br>להלן פירוט ההתאמות שבחור להוסיף. התאמות אלו יעברו לטיפול העדות השונות:<br>מסמכים נדרשים<br>שינוי מעגל הבחמת |

 $\langle m$ 

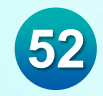

# תהליך הגשת ערעור – סטטוס הבקשה

|   | מדינת ישראל, משרד החינוך<br>ניהול בגרויות   123654 - הגימנסיה העברית - תשפ"ד |       |              |            |            |         |                 |                         |                                                     | <b>X</b> = |
|---|------------------------------------------------------------------------------|-------|--------------|------------|------------|---------|-----------------|-------------------------|-----------------------------------------------------|------------|
|   | ישראל ת.ז: 1236547980 כיתה יא-1                                              |       |              |            |            |         |                 |                         |                                                     |            |
|   |                                                                              |       |              |            |            | _       |                 | אמות שאינן פעילות       | הצגת התא                                            | ∥          |
|   |                                                                              | פירוט | מקור ההתאמה  | : תוקף עד  | נוקף מ     | : החלטה | : סטטוס פניה    | : קבוצה / מקצוע         | נויזעבאנוויזניוו נווט נווט נווינענוויזעבאן<br>התאמה | 8          |
|   |                                                                              | 0 🖡   | ועדה מחוזית  |            | 01/09/2023 | נדחתה 😣 | הטיפול הסתיים 🔘 | אנגלית                  | התעלמות משגיאות כתיב                                |            |
|   |                                                                              | 0 🖡   | ועדה מחוזית  |            | 01/09/2023 | נדחתה 😣 | הטיפול הסתיים 🔘 | עברית: הבעה, הבנה ולשון | <u>התעלמות משגיאות כתיב</u>                         | Ĩ          |
|   |                                                                              | ()P   | ועדה מחוזית  | 31/08/2032 | 01/09/2023 | אושרה 오 | הטיפול הסתיים 🔘 | רבי מלל                 | <u>itest הקלדה ב</u>                                | 1          |
|   |                                                                              |       | עדת ערעורים  | л          | 01/01/202  | 4       | בטיפול הועדה (  | גלית                    | אנו <u>itest הקלדה ב</u>                            | E R        |
|   |                                                                              | 0 📭   | ועדה מחוזית  |            | 01/09/2023 | נדחתה 😣 | הטיפול הסתיים 🔘 | עברית: הבעה, הבנה ולשון | <u>שאלון מותאם</u>                                  | ىكە        |
|   |                                                                              | 0 🖡   | ועדה מחוזית  |            | 01/09/2023 | נדחתה 😢 | הטיפול הסתיים 🔘 | אנגלית                  | מתוקשב                                              |            |
|   |                                                                              | 0     | ועדת ערעורים |            | 01/01/2024 |         | בטיפול הועדה 🍳  | אנגלית                  | מתוקשב                                              |            |
| 4 |                                                                              |       |              |            |            |         |                 |                         | >                                                   |            |

# התאמות לתלמיד

ניתן לאתר ולצפות ברשימת ההתאמות המשוייכות לתלמידים

בנוסף, ניתן להפיק את רשימת התלמידים כקובץ ECXEL או PDF

|                                                                   |                            |                          | איתור התאמות                       | ראשי                 |
|-------------------------------------------------------------------|----------------------------|--------------------------|------------------------------------|----------------------|
|                                                                   |                            |                          | <b>תלמידים</b> פניות               | דף הבית 🖉            |
|                                                                   |                            |                          | פתיחת גרף                          | דוחות 급              |
| איתור תלמיד אוכלוסיה<br>הקלד שם תלמיד / מספר זהות ד כל האוכלוסיות | סוג כיתה<br>ד הכל ד        | שכבה מקבילה<br>הכל ד הכל | סוג נבחן<br>תלמיד לומד 💌           | ניהול חדרי בחינה 🍕   |
| ניקוי איתור                                                       |                            |                          | אוחור מורחר                        | החלפת הרשאות זמנית 🍳 |
|                                                                   |                            |                          | אימו כוו חב<br>נמצאו 230 תלמידים : | פעילות               |
|                                                                   |                            | EXCEL - הפקה כ-          | 🔂 PDF -ם הפקה כ-                   | תיכנון הבחנות 🥒      |
|                                                                   | סה"כ התאמות מאושרות לתלמיד | די לקבץ לפי עמודה זו     | גרור כותרת עמודה ושחרר אותה כאן כ  | 🗟 היערכות לבחינות 🗧  |
| *                                                                 | 1                          | שם הווללמיז<br>יא-4      | ☆ <b></b> •                        | < דכאות 🖓            |
|                                                                   | 1                          | יא-3                     | ☆                                  | < אמות > 📓           |
|                                                                   | 1                          | 4-**                     | ☆ 2000020 く                        | פניה חדשה            |
|                                                                   |                            | 3-אי                     | ☆ auenua <                         | פניות<br>            |
|                                                                   | 1                          | א-1                      | 🛣 auenao                           | בתאמות לחלמוד        |
|                                                                   | 1                          | יא-2                     | ☆ auenus                           | הונאנוות דת מיו      |
|                                                                   | 2                          |                          |                                    |                      |

### התאמות לתלמיד

54

### במסך זה ניתן לאתר התאמות שניתנו לתלמידים

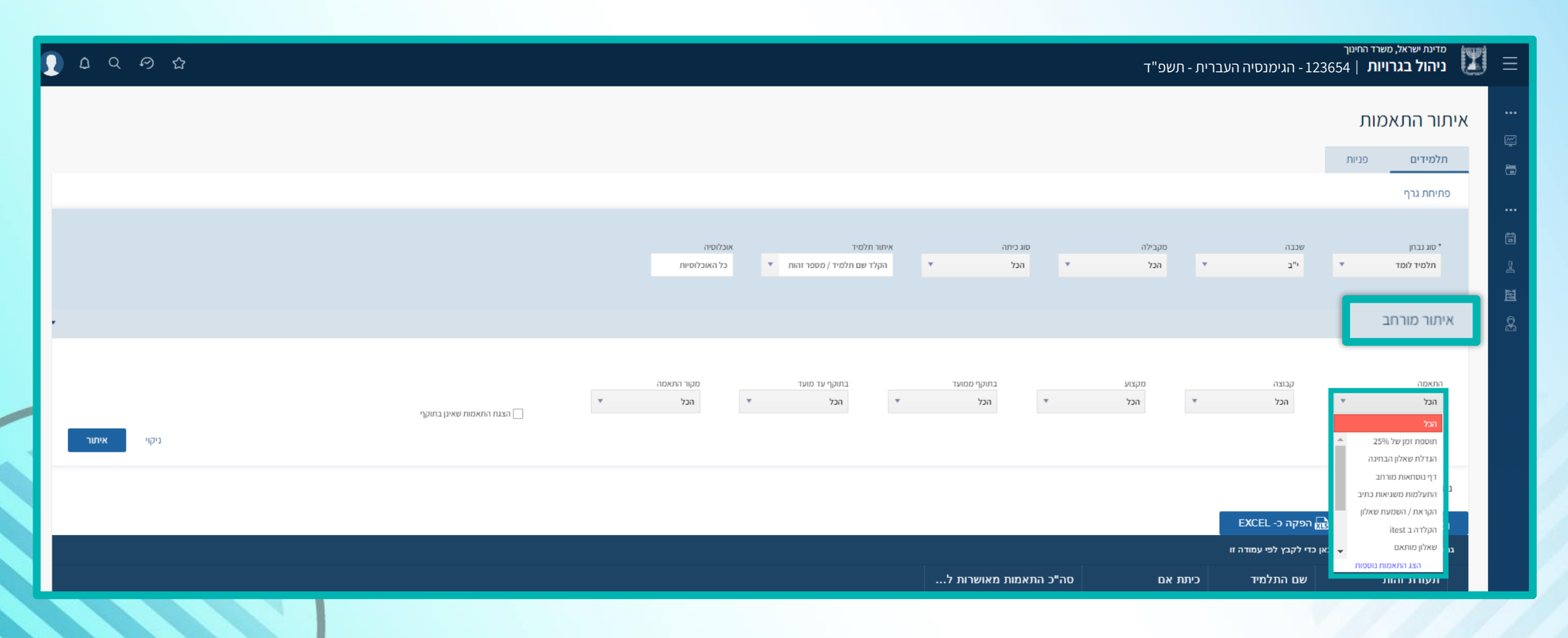

# דוגמה לקובץ התאמות לתלמיד

| × d   | 0 – A     |      | דוח התאמות מאושרות (2) [תצוגה מוגנת] - Excel               |                                                 |                   |                 | Ŧ                 | ، ې ، چ ا   |
|-------|-----------|------|------------------------------------------------------------|-------------------------------------------------|-------------------|-----------------|-------------------|-------------|
| א שתף | דבורה פפר |      | עוספות Team LOAD TEST עוספות Kutools Plus                  | נתונים סקירה תצוגה ™Kutools                     | נוסחאות           | פריסת עמוד      | הוספה נ           | בית ץ=      |
| ×     |           |      | ין בטוח יותר להישאר בתצוגה מוגנת. הפוך עריכה לזמינה        | להכיל וירוסים. אם אינך צריך לבצע עריכה, יהיה זר | טרנט עלולים       | צים שמקורם באיו | זהירות - קבו<br>ז | תצוגה מוגנו |
| 0.1   | ~         | E.   |                                                            |                                                 |                   |                 |                   |             |
| AI    |           | √ Jx |                                                            |                                                 |                   |                 |                   | מספר זריות  |
| ≜ J   | 1         | H G  | F                                                          | E                                               | D                 | С               | В                 | Α           |
|       |           |      | קבוצה                                                      | התאמה                                           | כיתה              | שם פרטי         | שם משפחה          | מספר זהות   |
|       |           |      | רבי מלל, אנגלית, מתמטיקה, עברית: הבעה, הבנה ולשון          | תוספת זמן של 25%                                | יב-7              |                 |                   |             |
|       |           |      | כל המקצועות                                                | תוספת זמן של 25%                                | יב-5              |                 |                   |             |
|       |           |      | מתמטיקה                                                    | דף נוסחאות מורחב                                | יב-5              |                 |                   |             |
|       |           |      | אנגלית                                                     | התעלמות משגיאות כתיב                            | יב-5              |                 |                   |             |
|       |           |      | רבי מלל, אנגלית, מתמטיקה, עברית: הבעה, הבנה ולשון          | תוספת זמן 33%                                   | יב-5              |                 |                   |             |
|       |           |      | כל המקצועות                                                | תוספת זמן של 25%                                | יב-5              |                 |                   |             |
|       |           |      | אנגלית, עברית: הבעה, הבנה ולשון                            | התעלמות משגיאות כתיב                            | יב-5              |                 |                   |             |
|       |           |      | רבי מלל, מתמטיקה, עברית: הבעה, הבנה ולשון, דלי מלל         | הקראת / השמעת שאלון                             | יב-5              |                 |                   |             |
|       |           |      | עברית: הבעה, הבנה ולשון                                    | itest הקלדה ב                                   | יב-5              |                 |                   |             |
|       |           |      | מתמטיקה, עברית: הבעה, הבנה ולשון                           | שאלו <mark>ן</mark> מותאם                       | יב-5              |                 |                   |             |
|       |           |      | רבי מלל, אנגלית                                            | בחינה בעל פה                                    | יב-5              |                 |                   |             |
|       |           |      | אנגלית                                                     | בוחן אנושי לשאלון בשפה דבורה                    | יב-5              |                 |                   |             |
|       |           |      | כל המקצועות                                                | תוספת זמן של 25%                                | יב-7              |                 |                   |             |
|       |           |      | כל המקצועות                                                | תוספת זמן של 25%                                | יב-2              |                 |                   |             |
|       |           |      | מתמטיקה                                                    | דף נוסחאות מורחב                                | יב-2              |                 |                   |             |
|       |           |      | רבי מלל, אנגלית, עברית: הבעה, הבנה ולשון                   | התעלמות משגיאות כתיב                            | יב-2              |                 |                   |             |
|       |           |      | כל המקצועות                                                | תוספת זמן של 25%                                | יב-2              |                 |                   |             |
|       |           |      | כל המקצועות                                                | תוספת זמן של 25%                                | יב-8              |                 | 100               |             |
|       |           |      | מתמטיקה                                                    | דף נוסחאות מורחב                                | יב-8              |                 |                   |             |
|       |           |      | רבי מלל, מתמטיקה, עברית: הבעה, הבנה ולשון                  | התעלמות משגיאות כתיב                            | יב-8              |                 | 100               |             |
|       |           |      | רבי מלל, מתמטיקה, דלי מלל                                  | הקראת / השמעת שאלון                             | יב-8              |                 |                   |             |
|       |           |      | עברית: הבעה, הבנה ולשון                                    | שאלון מותאם                                     | יב-8              |                 | 100               |             |
|       |           |      | כל המקצועות                                                | תוספת זמן של 25%                                | יב-3              |                 |                   |             |
|       |           |      | רבי מלל, אנגלית, מתמטיקה, עברית: הבעה, הבנה ולשון, דלי מלל | התעלמות משגיאות כתיב                            | יב-3              |                 |                   |             |
|       |           |      | רבי מלל, אנגלית, מתמטיקה, דלי מלל                          | הקראת / השמעת שאלון                             | 3-1 <sup>-1</sup> |                 |                   |             |
|       |           |      | בל המקצועות                                                | - שימוש במילונית לאנגלית                        | יב-3              |                 |                   |             |
|       |           |      | כל המקצועות                                                | תוספת זמן של 25%                                | יב-1              | 100             |                   |             |
|       |           |      | כל המקצועות                                                | תוספת זמן של 25%                                | יב-6              |                 |                   |             |
|       |           |      | מתמטיקה                                                    | דף נוסחאות מורחב                                | יב-6              |                 |                   |             |
|       |           |      | כל המצועות                                                 | תוספת זמו של 25%                                | יב-2              |                 |                   |             |
|       |           |      | כל המצאות כ                                                | תוספת זמו של 25%                                | 13-u              |                 |                   |             |
|       |           |      | ני הגדעושות<br>מתמויקה                                     | דפ נוסחאות מורחר                                | 13-1              |                 |                   |             |
|       |           |      | נותס קדי<br>ערבית הבונה הברה ולשו                          | התולמות משניאות בתיב                            | 13-11             |                 |                   |             |
|       |           |      | עבריוני הבעה אישו                                          |                                                 | 10-11             |                 |                   |             |

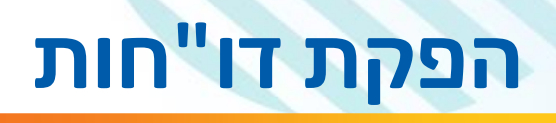

56

### דו"ח מסמכים חסרים בפניות לוועדת התאמה

|        |                                         | דוחו"ת.          | <b>ראשי</b><br>דף הבית 🚝 |                                                               |
|--------|-----------------------------------------|------------------|--------------------------|---------------------------------------------------------------|
|        |                                         | בחירת דו"ח להפקה |                          | דוחות 🗟                                                       |
|        | בחירת דו"ח*                             | נושא דו"ח*       |                          | פעילות                                                        |
| המשך > | דווי משמנים חסרים בפניזול זוערוונאמוז X | X                |                          | <ul> <li>רישום לשאלונים ויום בחינה</li> <li>התאמות</li> </ul> |
|        |                                         |                  |                          | אוכלוסיות 🗟                                                   |
|        |                                         |                  |                          |                                                               |
|        |                                         |                  |                          |                                                               |
|        |                                         |                  |                          |                                                               |
|        |                                         |                  |                          |                                                               |
|        |                                         |                  |                          |                                                               |
|        |                                         |                  |                          |                                                               |

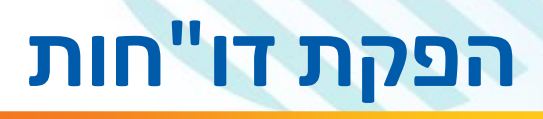

57

### דו"ח התאמות לתלמידים בהתאם לסינון הנבחר

|                                      |          |          |                           |          | <br>1 - הגימנסיה העברית - תשפ"ד         | מדינת ישראל, משרד החינוך<br>ניהול בגרויות   23654 |
|--------------------------------------|----------|----------|---------------------------|----------|-----------------------------------------|---------------------------------------------------|
|                                      |          |          |                           |          |                                         | הפקת דוחות                                        |
| 3 - התאמות   1 - דוח התאמות לתלמידים |          |          |                           |          |                                         | בחירת דוח להפקה                                   |
|                                      |          |          |                           |          | בחירת דוח*                              | נושא דוח*                                         |
|                                      |          |          |                           | • ×      | <ul> <li>דוח התאמות לתלמידים</li> </ul> | 3 - התאמות                                        |
| נבחרו 3 מאפיינים                     |          |          |                           |          | קת דוח                                  | בחירת ערכים והפי                                  |
|                                      |          | אוכלוסיה | שם תלמיד                  | סוג כיתה | כיתת אם                                 | שכבה                                              |
|                                      | <b>*</b> |          | ישראל ישראלי - 1236549870 |          | י"ב-10                                  | י"ב                                               |
| ניקוי שדות 🔂 PDF ניקוי שדות 🔂        |          |          |                           |          |                                         |                                                   |
|                                      |          |          |                           |          |                                         |                                                   |

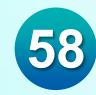

## עמוד ה - YOUTUBE שלנו

### בערוץ היוטיוב שלנו תוכלו לצפות בהדרכה זו ובהדרכות נוספות לבחירתכם

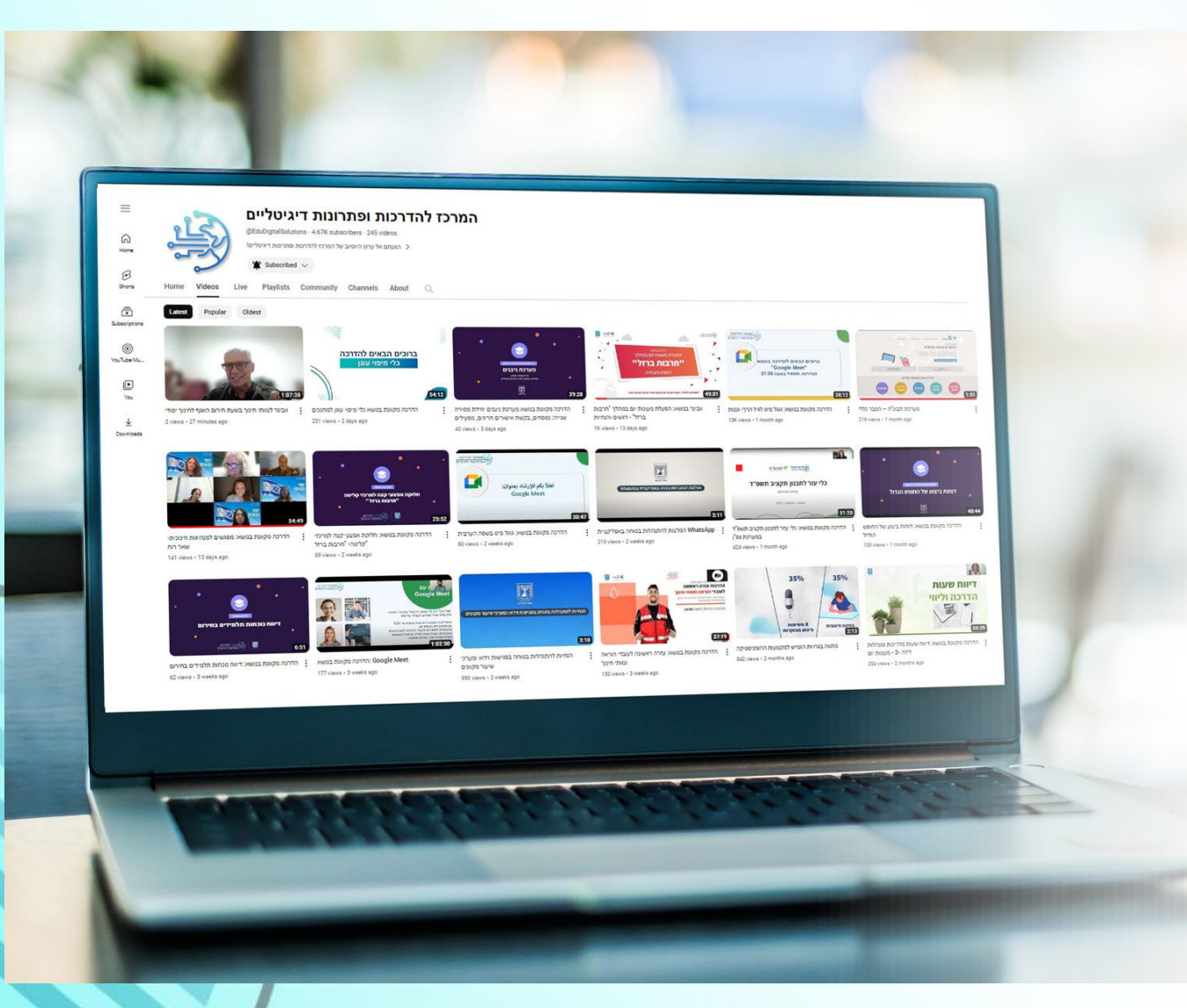

### עמוד ה-YOUTUBE שלנו

בערוץ היוטיוב שלנו תוכלו לצפות בהדרכה זו ובהדרכות נוספות לבחירתכם

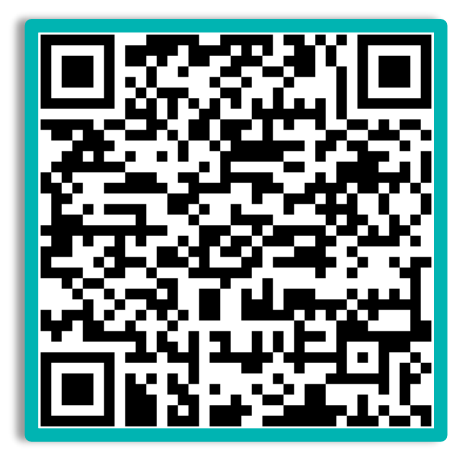

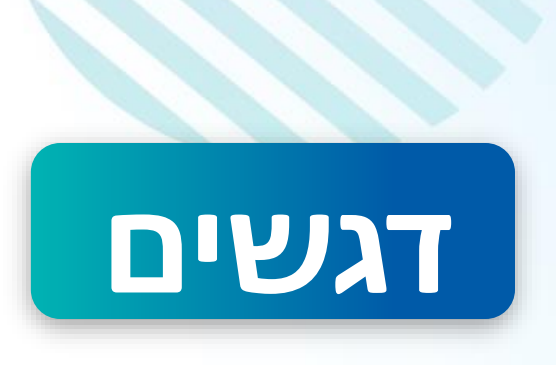

59

### הוקם מוקד יעודי לצורך הסיוע לבתי הספר אשר נותן מענה לשאלות טכניות/ תפעוליות , ב-6552\*, שלוחה 9

לקבלת סיוע פרטני על תפעול המערכת ניתן לתאם מול המוקד

מענה מקצועי בנושא הגשת בקשות לועדת התאמות מחוזית, ינתן ע"י מדריכות מחוזיות מרכזות, ליקויי למידה והפרעת קשב

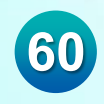

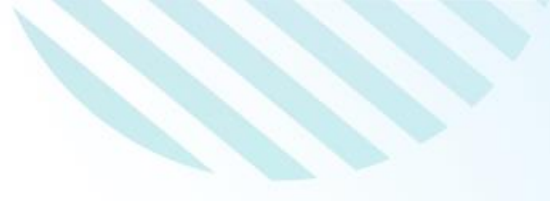

# בהצלחה!